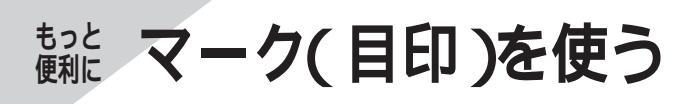

## マークをつける

覚えておきたいところなどにマークをつけることが できます。(最大100ヵ所)

地図上に表示したマークのシンボルから、詳しい情 報を見ることができます。(情報の見かた ☞115ペ ージ)

- マークをつけたい位置にカーソルを動かし、 (\*\*)を押す
  - マークをつけるときは、縮尺を10 kmより 詳細な地図にしてください。

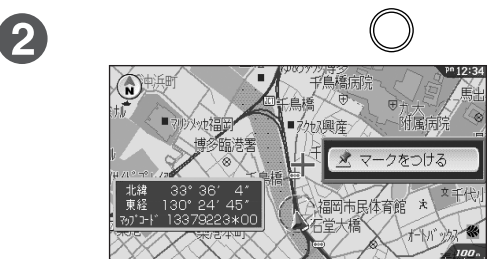

マークのシンボル(絵柄) (変更したいときは ☞右記)

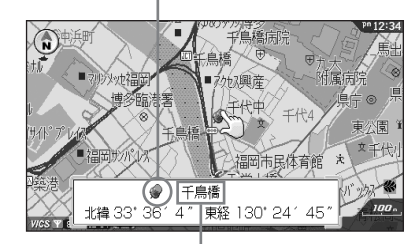

マークの名称 ――」 付近の地名や建物の名前を自動的に表示。 (変更したいときは ☞97ページ)

☆お知らせ

- マークをつけると、ルート作成時などにその場所を すぐに呼び出せます。(☞104ページ)
- ●案内中、現在地にマークをつけるには
   → ① (※2) を押す
   ②【マークをつける】を選び、(※2) を押す
- つけたマークを自宅マークにするときは「自宅マーク に変更する」の操作を行ってください。
   (☞98ページ)
- ●周辺に地名情報がない場合は、登録したマークの 名称が「マーク0001」などに表示されます。 名称を変更する場合は ☞97ページ

## マークのシンボル( 絵柄 )を変える

検索をしやすくしたり、目的によってマークの絵柄 を変えることができます。

- 自宅マークのシンボルは変更できません。
- マークにカーソルを合わせ (\*\*\*) を押し、 【名前や絵柄を変える】を選び、(\*\*\*)を押す
  - カーソルが選択マーク(お買い上げ時は 2) に変わる。 │

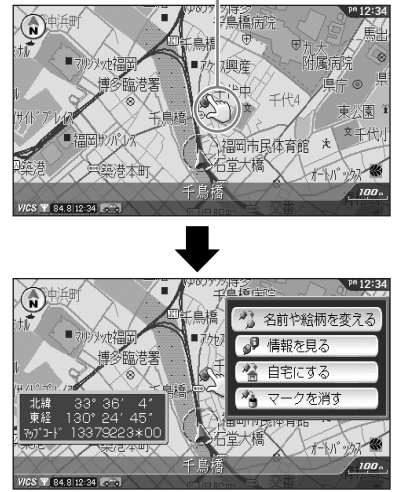

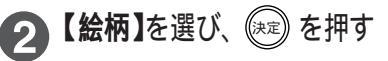

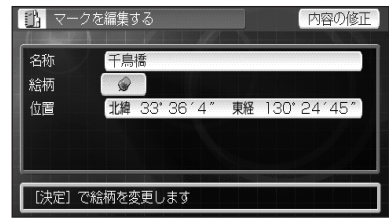

- 3 好みの絵柄を選び、 🕅 を押す
  - 画面に表示していない絵柄は、カーソル/決定
     キーを上下に(▲▼)に倒し続けるか (益) または
     (型) を押すと表示されます。

〔マークの絵柄〕

| ۵        | ि |              |    | Ē  |   | Ŷ |   | ø        |    |
|----------|---|--------------|----|----|---|---|---|----------|----|
| Ø        | 0 | ž            | P  | ₫  | 5 | A | ۲ | 4        | ¢  |
| <b>±</b> | Р | 2            |    | X  |   | 兰 |   |          | 44 |
| *        | Γ | â            | 0  | ľź | 3 | ø | Q | <b>@</b> |    |
| ×        | Ĥ | ÷            | 8  |    | R | 翟 | * | ₿        | () |
| R        | Ш | 1009<br>1009 | 12 |    |   |   |   |          |    |

● 地図画面に戻るには → 🐼 を押す

#### マークに名前をつける マークの位置を移動する マークに名前をつけることができます。検索をしや 地図につけたマークの位置を移動できます。 すくしたり、目的によって名前を変えることができ ます。 マークにカーソルを合わせ (\*\*\*)を押し、【名前や絵柄を変える】を選び、(\*\*\*)を押す 1 ● カーソルが選択マーク(お買い上げ時は 2))に変わる。 (स) 名前や絵柄を変える 興産 附属病院 ● 情報を見る 生申 🔏 自宅にする ) <del>文</del> 東公園 クを消す 福岡市民体育館 \* 堂大橋 1+-KA ● 自宅マークを選んだときは【名前を変える】を選び、(\*\*)を押す。 2【名称】を選び、 💷 を押す 2【位置】を選び、 🕮 を押す 🚯 マークを編集する 内容の修正 🚯 マークを編集する 内容の修正 名称 千鳥橋 千皀橋 絵柄 絵柄 0 0 位置 北緯 33°36′4″ 位置 北緯 東経 130°24′45 [決定] で名称を修正します [決定] で位置を移動します 3 【ひらがな】【カタカナ】【英字】【数字記号】 3 移動する場所を決定し、 瘫 を押す の中から入力したい文字種を選び、 📌 マーク地点を移動する カーソル/決定キーまたは10キーで名前を ▶ 地図を見ながら選ぶ 入力し、【確定】を選び、(決定)を押す 加测産 ★ 自宅やマークから選ぶ 年代東 🗓 今まで探した場所から選ぶ ())マークの名称 ▲ 住所で探す \* 福岡市 ■ 電話番号で探す 0 千鳥橋 ▶ 施設名で探す ひらがな 削除 ● 場所の探しかた ☞104~112ページ カタカナ 全削除 変換 英字 せけ ● 地図画面に戻るには → ◆ 数字記号 もほ よりやおえういめ 確定 ● 名前は全角で10文字まで入力できます。 ● 文字入力のしかた ☞99ページ ● 地図画面に戻るには →

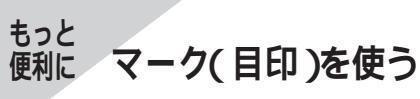

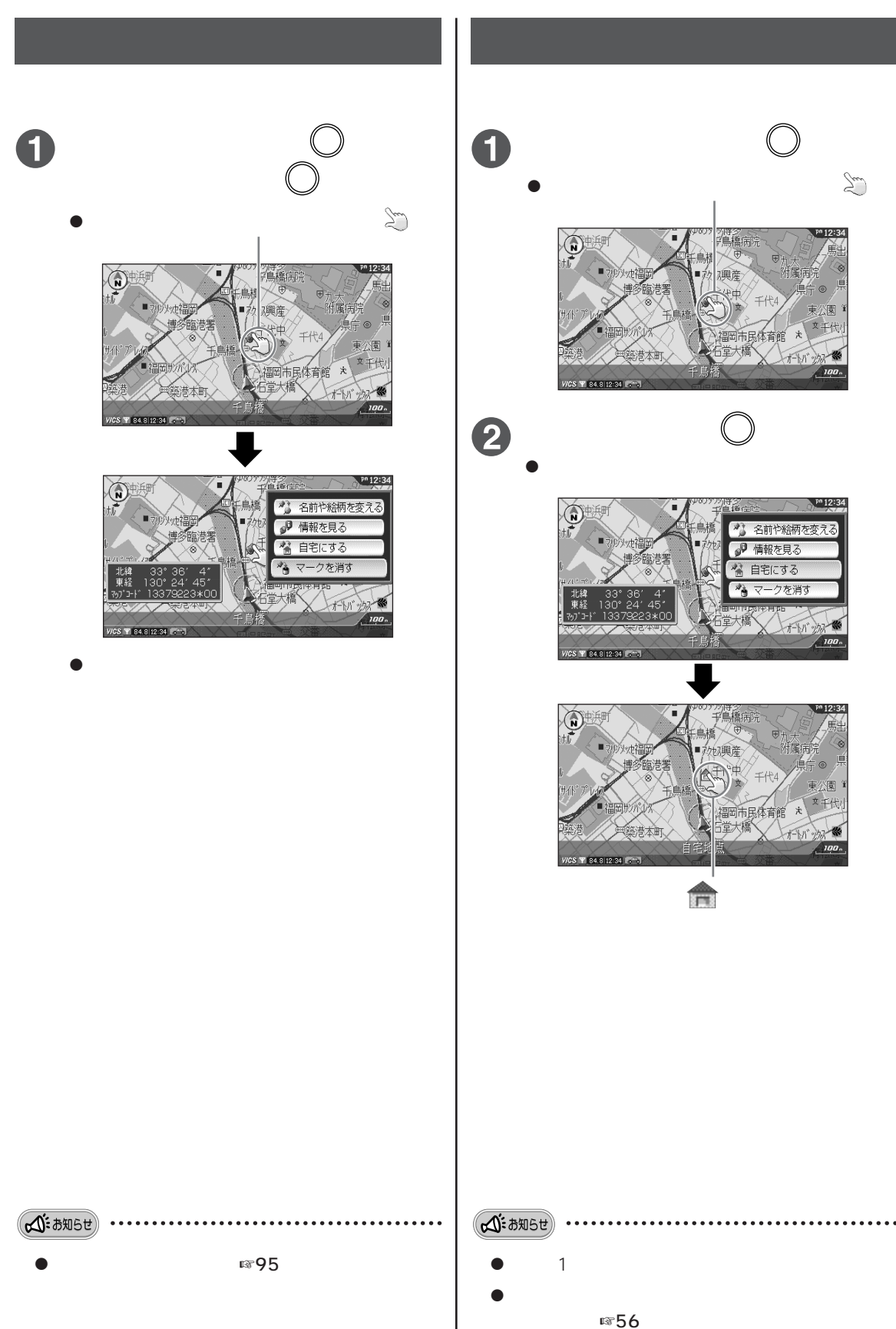

## 文字入力のしかた

マークの名前などを入力するときに、文字入力画面が表示されます。

文字入力画面(例:ひらがなの入力画面)

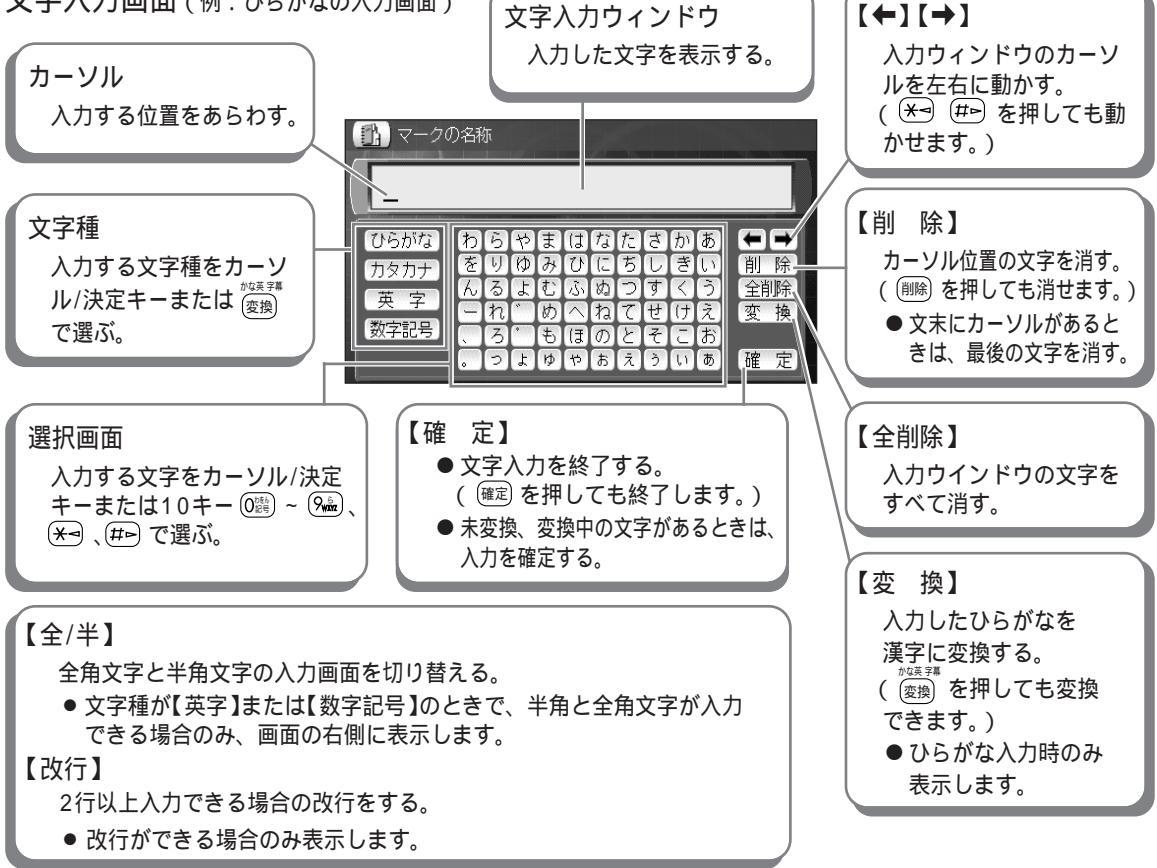

入力できる文字種と文字数

| <b>今</b> 每/半每文字        | 立 ウ 呑                            | 最大入力文字数 |  |  |
|------------------------|----------------------------------|---------|--|--|
| 主用/十用文于                | 入ナ性                              | マークの名前  |  |  |
| 全角文字                   | 漢字・ひらがな・カタカナ・英字・数字・記号( ☞100ページ ) | 10文字    |  |  |
| 半角文字<br>(文字幅が全角の半分の文字) | 英字・数字・記号・定型文 (☞100、103ページ)       | 20文字    |  |  |

KX-GT300Vのみ

- 漢字は、ひらがなで入力したあと、漢字に変換します。(JISコードでの入力はできません)
- 漢字はJIS第1水準、第2水準が入力できます。(複雑な漢字は、一部変形または省略しています。)

#### 文字種の切り替えかた

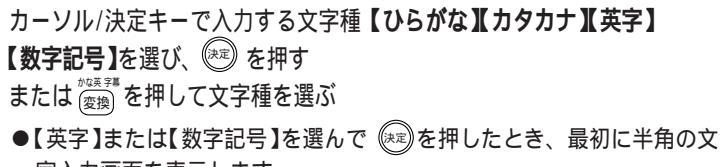

字入力画面を表示します。 全角と半角を切り替えるときは【全/半】を選び、(※2)を押します。

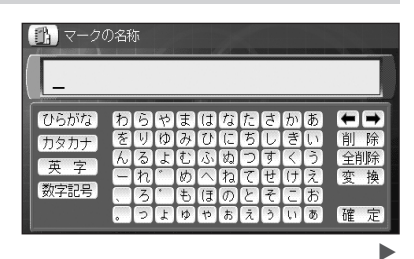

もっと便利に マーク(目印)を使う

## 文字入力のしかた つづき

入力文字一覧

| カーソル/ | 決定キー | で入力す | る場合 |
|-------|------|------|-----|
|-------|------|------|-----|

| ひらがな                                    | わ    | 6     | や        | ŧ     | (1            | な             | t:     | đ     | か      | あ           |
|-----------------------------------------|------|-------|----------|-------|---------------|---------------|--------|-------|--------|-------------|
| カタカナ                                    | を    | り     | Þ        | 74    | $\mathcal{O}$ | (2            | ち      | U     | ぎ      | ()          |
| 田中                                      | Ъ    | る     | よ        | む     | Ś             | め             | 0      | व्    | $\leq$ | 5           |
| 关 子                                     | -    | れ     | *        | め     | $\frown$      | ね             | 7      | せ     | け      | Ž.          |
| 一一一一一一一一一一一一一一一一一一一一一一一一一一一一一一一一一一一一一一一 |      | 3     | <b>`</b> | も     | (J            | $\mathcal{O}$ | と      | そ     | E      | お           |
|                                         | •    | 2     | £        | ゆ     | ゃ             | お             | Ā      | ć     | L1     | あ           |
|                                         |      |       |          |       |               |               |        |       |        |             |
| (TYPE STATE)                            |      | 8     | 47       | e     | m             | æ             | Ð      | æ     | æ      |             |
| ひらかな                                    | 7    | Ð     | ヤ        |       | Д             | ナ             | 夕<br>王 | サシ    | カー     | 7           |
| ひらがな<br>カタカナ                            | ワヲ   | ラリ    | アロ       |       | 八<br>ヒ        | チロ            | タチ     | サシー   | カキ     | P<br>P<br>F |
| ひらがな<br>カタカナ                            | ワヲン  | ラリル   | ヤユヨ      | アミク   | 人ヒフ           | ナニヌ           | タチツ    | サシス   | カキク    | アイウ         |
| ひらがな<br>カタカナ<br>英字                      | ワランコ | ラリルレ  |          | メアミム  | 人ヒフト          | ナニヌネ          | タチッテ   | サシスセ  | カキクケ   | アイウエ        |
| ひらがな<br>カタカナ<br>英字<br>数字記号              | ワヲンロ | ラリルレロ |          | マミムメモ | ハビフへ市         | ナニヌネノ         | タチッテト  | サシスセソ | カキクケコ  | アイウエオ       |

| ひらがな                       | A | В | С  | D   | Ε              | F           | G     | Η        |       | •                                                                                                    |
|----------------------------|---|---|----|-----|----------------|-------------|-------|----------|-------|----------------------------------------------------------------------------------------------------|
| カタカナ                       | J | K | L  | Μ   | N              | 0           | Ρ     | Q        | R     | @                                                                                                    |
| 苗 安                        | S |   | U  | V   | W              | X           | Y     | Ζ        |       | 7                                                                                                    |
|                            | а | b | С  | d   | е              | f           | g     | h        | ( j ) | •                                                                                                    |
| <b>级子記号</b>                |   | k |    | m   | n              | 0           | p     | q        | r     | ~                                                                                                    |
|                            | S | t | u  | V   | W              | X           | y     | Z        |       |                                                                                                    |
|                            |   |   |    |     |                |             |       |          |       | the second second second second second second second second second second second second second second second se |
|                            | _ |   | _  |     |                |             |       |          |       | _                                                                                                    |
| ひらがな                       | 0 | 1 | 2  | 3   | 4              | 5           | 6     | 7        | 8     | 9                                                                                                    |
| ひらがな<br>カタカナ               | 0 | 1 | 2  | 3   | 4~             | 5           | 6     | 7        | 8#    | 9+                                                                                                    |
| ひらがな<br>カタカナ               | 0 | 1 | 2/ | 3.5 | 4~\$           | 5<br>-<br>¥ | 6     | 7 * &    | 8#    | 9<br>+<br>;                                                                                                    |
| ひらがな<br>カタカナ<br>英字         |   | 1 |    | 3   | 4~⊕,           | 5<br>  ¥    | 6     | 7*&(     | 8#,)  | 9<br>+;                                                                                                    |
| ひらがな<br>カタカナ<br>英字<br>数字記号 |   |   |    | 3.5 | 4~ <b>⊕</b> "] | 5   ¥       | 6 % . | 7 * & (X | 8#,); | 9+;                                                                                                    |

#### 10キーで入力する場合

◎ ~ 、★ ● に割り当てられた文字が、キーを押すごとに順番に表示されます。

| キー                                                | ひらがな入力画面のとき | カタカナ入力画面のとき | 英字(記号)入力画面のとき                                                  | 数字入力画面のとき            |
|---------------------------------------------------|-------------|-------------|----------------------------------------------------------------|----------------------|
| 1*                                                | あいうえおぁぃぅぇぉ  | アイウエオァィゥェォ  |                                                                | 1                    |
| 2.ac                                              | かきくけこ       | カキクケコ       | a b c A B C                                                    | 2                    |
| (3 đếp                                            | さしすせそ       | サシスセソ       | defDEF                                                         | 3                    |
|                                                   | たちつてとっ      | タチツテトッ      | ghiGHI                                                         | 4                    |
| (5 <sup>#</sup> / <b>K</b> L                      | なにぬねの       | ナニヌネノ       | jklJKL                                                         | 5                    |
|                                                   | はひふへほ       | ハヒフへホ       | m n o M N O                                                    | 6                    |
| <b>7</b> , 2, 2, 2, 2, 2, 2, 2, 2, 2, 2, 2, 2, 2, | まみむめも       | マミムメモ       | pqrsPQRS                                                       | 7                    |
| 8 <sup>††</sup>                                   | やゆよゃゅょ      | ヤユヨャュョ      | t u v T U V                                                    | 8                    |
| 9 <b>6</b>                                        | らりるれろ       | ラリルレロ       | w x y z W X Y Z                                                | 9                    |
|                                                   | わをん゛゜ー、。    | ワヲン゛゜ー、。    | (全角のとき)<br>.@/:~*#+= !<br>?\$¥%&,;•^',"<br>、。(){}<>[]「」×÷<br>〒 | 0                    |
| *                                                 | (カーソルの移動)   | (カーソルの移動)   | (カーソルの移動)                                                      | *<br>(入力できない場合もあります) |
| #>                                                | (カーソルの移動)   | (カーソルの移動)   | (カーソルの移動)                                                      | #<br>(入力できない場合もあります) |

● 半角で ・ 、 。 「 」 × ÷ 〒 …

は入力できません。

 ●同じキーに割り当てられた文字を続けて入力するときは、最初の文字を入力し、 # でカーソルを右に移動 させてから、次の文字を入力します。

| +-                                                                                                    | ひらがな入力画面のとき                             | 漢字変換中のはたらき       |
|----------------------------------------------------------------------------------------------------|-----------------------------------------|------------------|
| <b>#</b>                                                                                                    | 入力ウィンドウのカーソルを右に動かす 1                    | 文節を長くする          |
| *                                                                                                    | 入力ウィンドウのカーソルを左に動かす <sup>2</sup>         | 文節を短くする          |
| かな英字幕                                                                                                    | 入力する文字種を選ぶ/漢字に変換する(ひらがな入力時のみ)           | 次候補の漢字を表示する      |
| カーソル/決定キー                                                                                                    | 文字種や選択画面の文字を選ぶ                          |                  |
| カーソル/決定キー▲▼                                                                                                    |                                         | 候補漢字を選ぶ          |
| カーソル/決定キー◀▶                                                                                                    |                                         | 文節の長さを調節する       |
| 決定                                                                                                    | カーソル/決定キーで選択した文字種や文字を決定する               | 変換中の漢字を確定する      |
| 確定                                                                                                    | 入力中のひらがなを確定する<br>未確定の文字がないときは、文字入力を終了する | 変換中の漢字を確定する      |
| 削除                                                                                                    | カーソル位置の文字を消す(カーソルが文末のときは文末の文字を消す)       | カーソル位置の文字を消す     |
| (and a second second se | 文字入力を中断し、前の画面に戻る<br>未確定文字を全部消す          | 変換を中断し、変換前の状態に戻る |
| ▲広域                                                                                                    | 入力ウィンドウのカーソルを1行上に移動する(複数行入力できるとき)       | 候補漢字を選ぶ          |
| 詳細マ                                                                                                    | 入力ウィンドウのカーソルを1行下に移動する(複数行入力できるとき)       | 候補漢字を選ぶ          |

1 数字入力中は、「#」が入力されます。

2 数字入力中は、「\*」が入力されます。

#### 漢字に変換するには

(例)マークの名前を「松下」と入力してみましょう。(マークに名前をつける ☞97ページ)

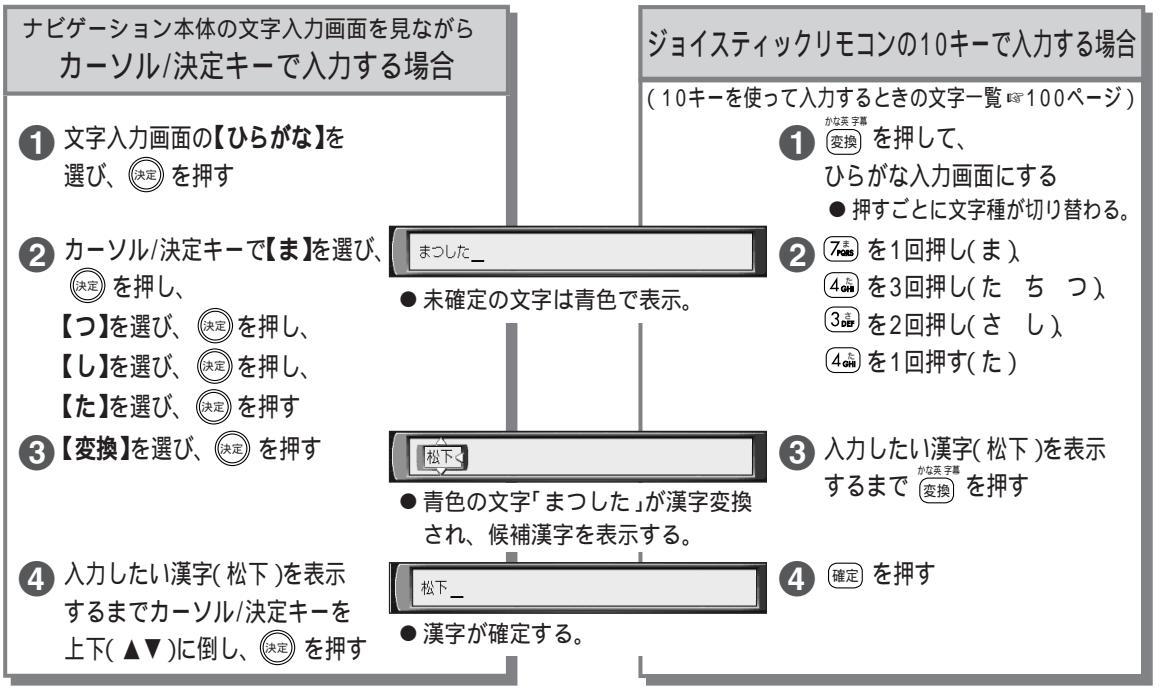

#### 文字入力のしかた つづき

☆:お知らせ

- ●ひらがなを漢字変換しないときは、 @#記 を押すか、または【確定】を選び、 (ऄ#記)を押してください。
- ●入力を間違えたときは ☞103ページ

#### 文節の長さを変えて正しく漢字変換するには

入力した文字は自動的に文節で区切り、その読みで漢字に変換します。したがって、正しく文節が区切られていない場合、入力したい漢字が表示されないことがあります。 変換中にカーソル/決定キー( ◀▶ )または (४ => (毋) で文節の区切りを変えると、正しく変換できます。

(例)「といみさき」を「都井岬」に変換しようとしたが、希望の漢字にならないとき

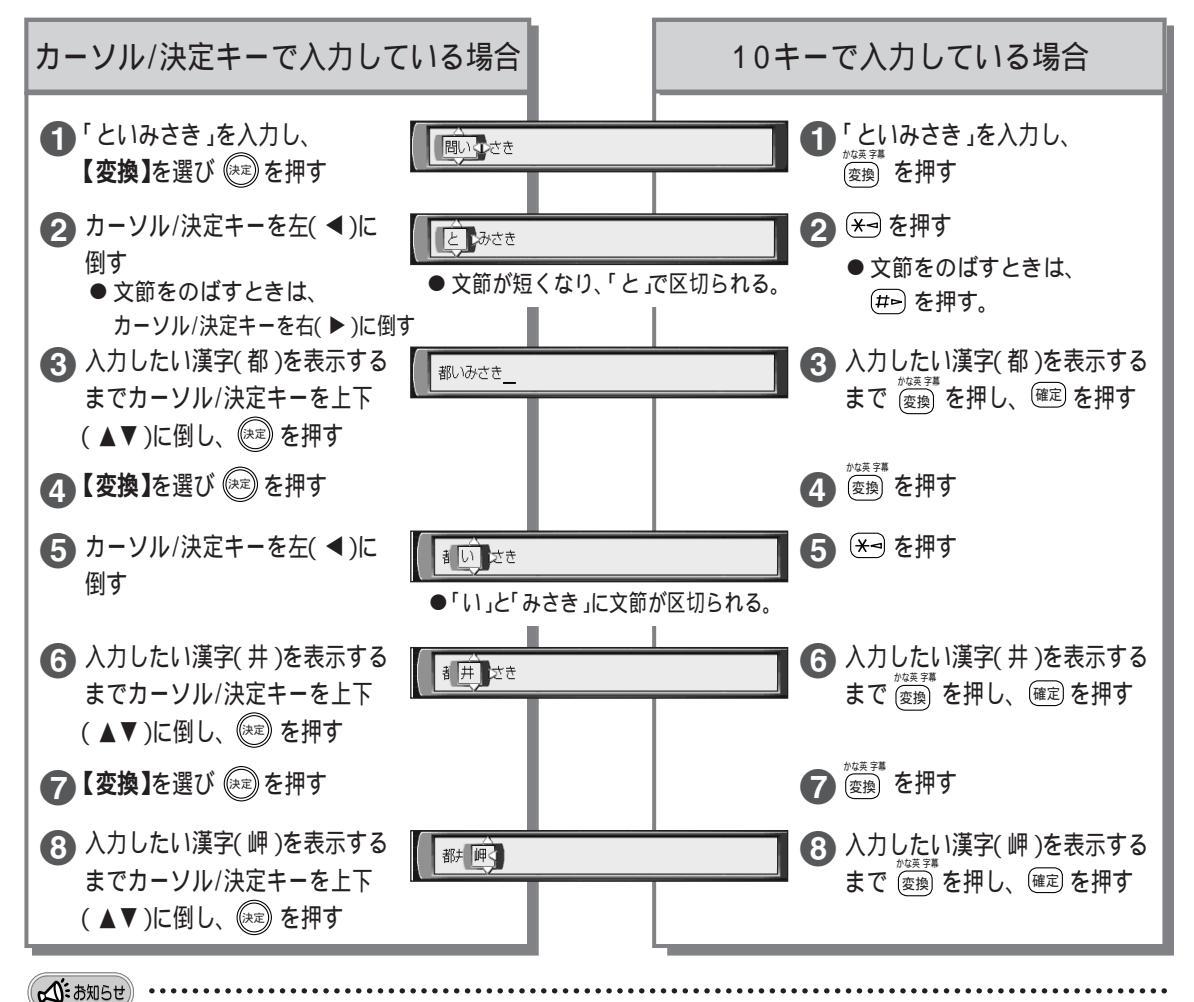

- <sup>⑦塩実第</sup> ● <sup>⑦塩実第</sup>を押して、入力したい漢字を探すときに行き過ぎて、戻りたいときはカーソル/決定キーを上下( )に 倒してください。
- ●入力したい漢字に変換できないときは、漢字1文字分ずつ変換したり、読みかた(音読み・訓読みなど)を変えて入力したあと、変換してください。
- 変換できる漢字には限りがあるため、希望の漢字に変換できないこともあります。
- ●変換を途中でやめたいとき → 🇞 を押す

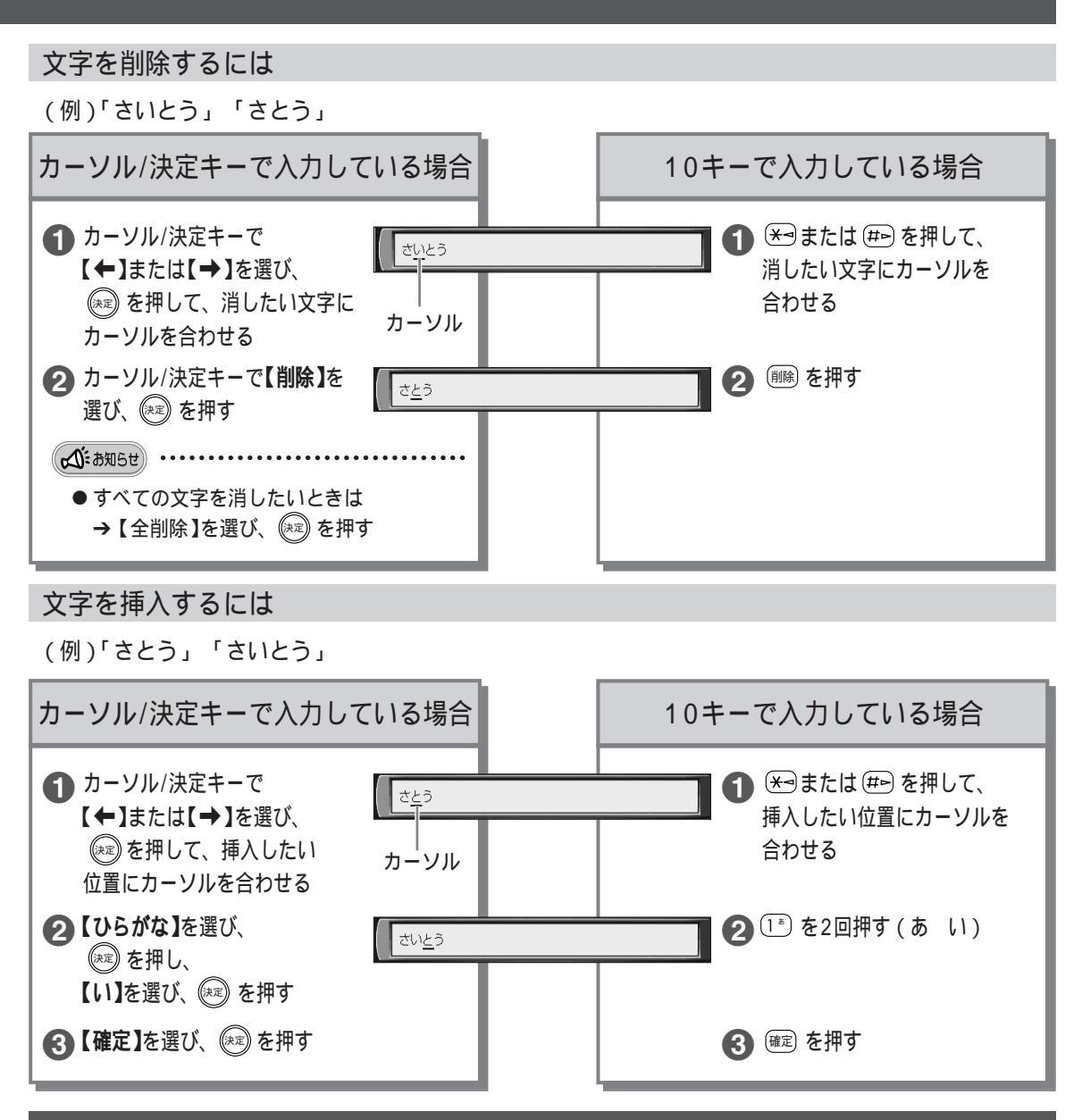

#### 定型文について(KX-GT300Vのみ)

インターネットの設定やホームページのアドレス(URL)入力時に、あらかじめよく使う文字を定型文とし て登録しています。文字種で【定型文】を選んだときに入力できる文字は、下記の通りです。

● インターネットについては 別冊 取扱説明書をお読みください。

#### 定型文一覧

| プロキシサー                             | バー入力時                    | イン                                           | /ターネットU                                | RL入力時                           |
|------------------------------------|--------------------------|----------------------------------------------|----------------------------------------|---------------------------------|
| .co.jp<br>.ne.jp<br>.go.jp<br>.net | .or.jp<br>.ac.jp<br>.com | http://www.<br>.co.jp/<br>.ne.jp/<br>.go.jp/ | http://<br>.or.jp/<br>.ac.jp/<br>.com/ | .htm<br>.html<br>.net/<br>index |

## **誕給 場所や行き先を探す**

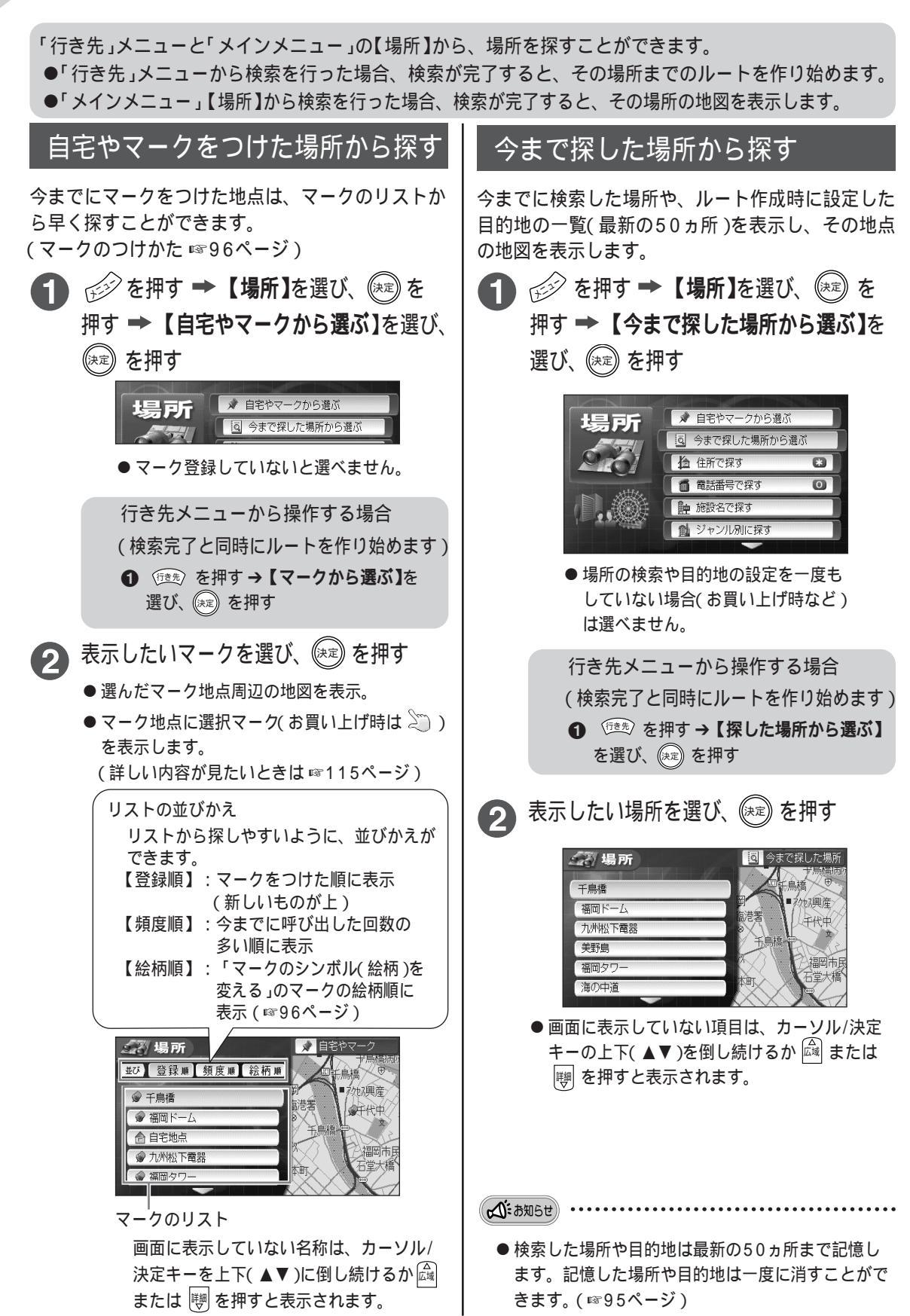

#### 住所で探す

地図ディスクに収録された情報の住所から、探したい場所をすばやく検索できます。

- ふくまかしさわらくももちはま (例)「福岡市早良区百道浜2丁目4番16号」を探す
  - 地図画面で10キーの き がっ ・メインメニューからも操作できます。 ● ご を押す→【場所】を選び、 (\*\*\*) を押す →【住所で探す】を選び、 (\*\*\*) を押す 行き先メニューから操作する場合 (検索完了と同時にルートを作り始めます) ● (\*\*\*) を押す→【住所で探す】を選び、 (\*\*\*) を押す→
  - 2 地域を選び、(決定)を押す (例:【九州】を選ぶ)
    - ●前回検索した地域がある場合、その地域のところにカーソル を表示(黄色表示)します。
- 3 都道府県を選び、 (速) を押す (例:【福岡県】を選ぶ)
  - 前回検索した都道府県がある場合、その都道府県のところ にカーソルを表示(黄色表示)します。
- カーソル/決定キー( <> )で市(区)町村名の頭文字の ある行を選び、カーソル/決定キー( ▲▼ )で市(区)町 村名を選び、(速)を押す
  - (例:【は】を選び、【福岡市早良区】を選ぶ)
  - ●検索結果一覧を表示。
  - ●10キーの 1<sup>\*</sup> ~ 0<sup>(</sup>) でも頭文字を選べます。
  - ●同じ10キーをくり返し押すと、押しているキーの行の文字
     (例: 1<sup>\*</sup>) なら あ→い→う・・・)の先頭にカーソルが表示されます。
  - ●【代表地点】を選び、 (\*\*\*) を押すと、都道府県庁周辺の地図 を表示します。
  - ●グレー表示の頭文字は、選べる地名がない場合です。

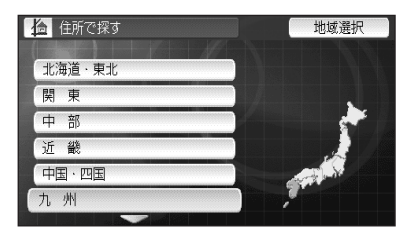

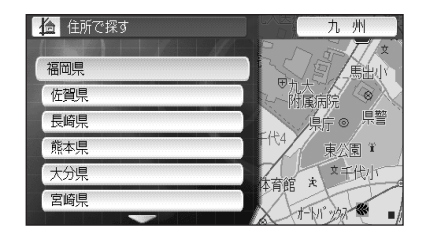

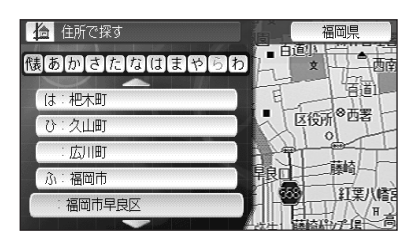

#### もっと 便利に 場所や行き先を探す

#### 住所で探す っづき

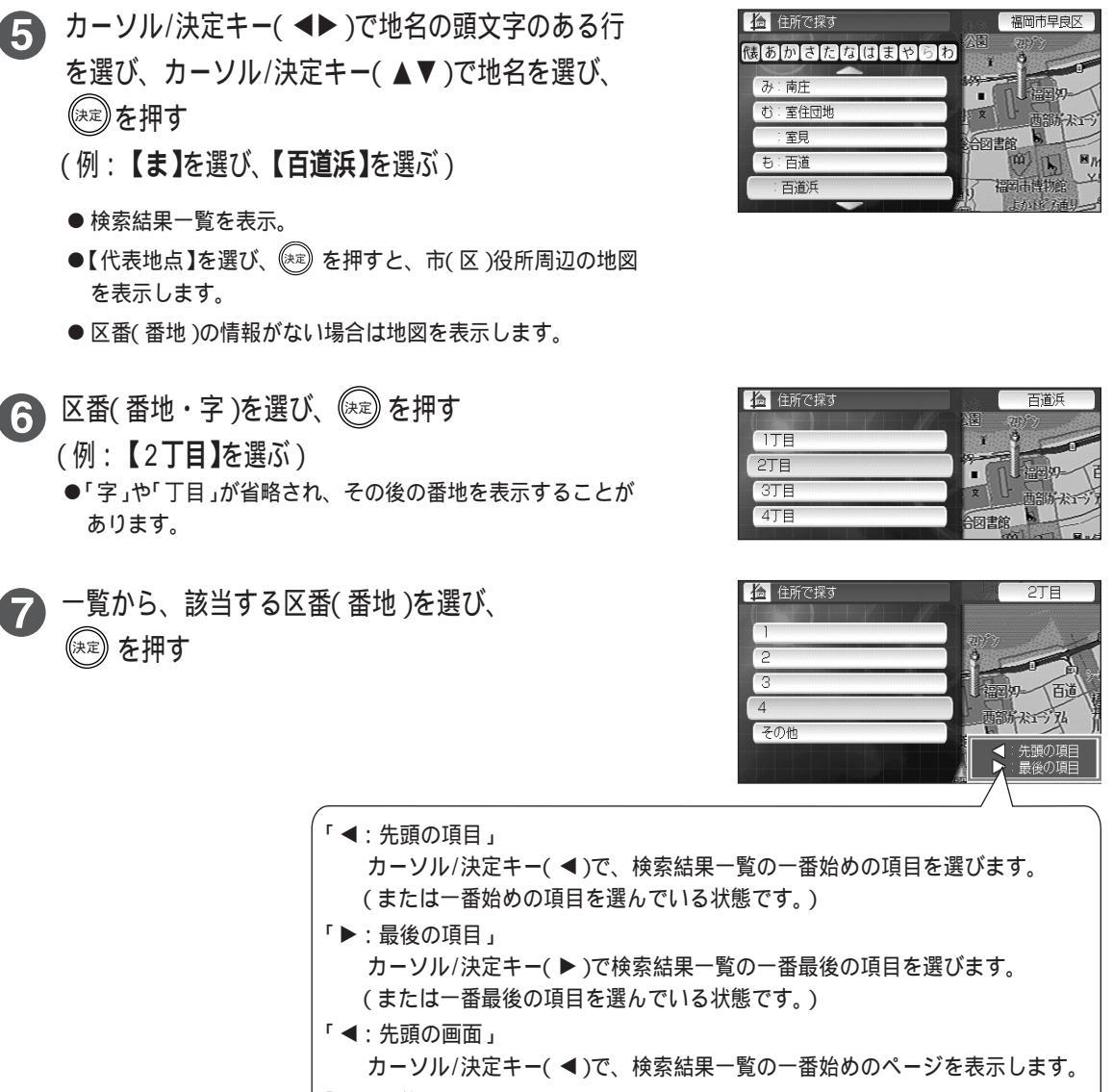

「▶:最後の画面」

カーソル/決定キー(▶)で、検索結果一覧の一番最後のページを表示します。 「◀:100件前」

カーソル/決定キー(◀)で、現在選んでいる項目の100件前の項目を表示します。 「▶:100件先」

カーソル/決定キー(▶)で、現在選んでいる項目の100件先の項目を表示します。

●住所によっては区番(番地)の検索ができないことがあります。

- ●住所検索結果により表示される地図には、場所によって、検索した名称が地図上に表示されない場合があります。
- ●検索中は、 金押すと、 ひとつ前の画面に戻ります。
- 付属の地図ディスクに収録されている住所は、2002年4月現在の情報に基づいています。

(人): お知らせ)

#### 電話番号で探す

地図ディスクに収録された電話番号の情報から知りたい場所を探すことができます。 個人宅(一般家庭)の電話番号を検索する場合、電話番号を全桁入力した後に、名字を入力する必要があります。

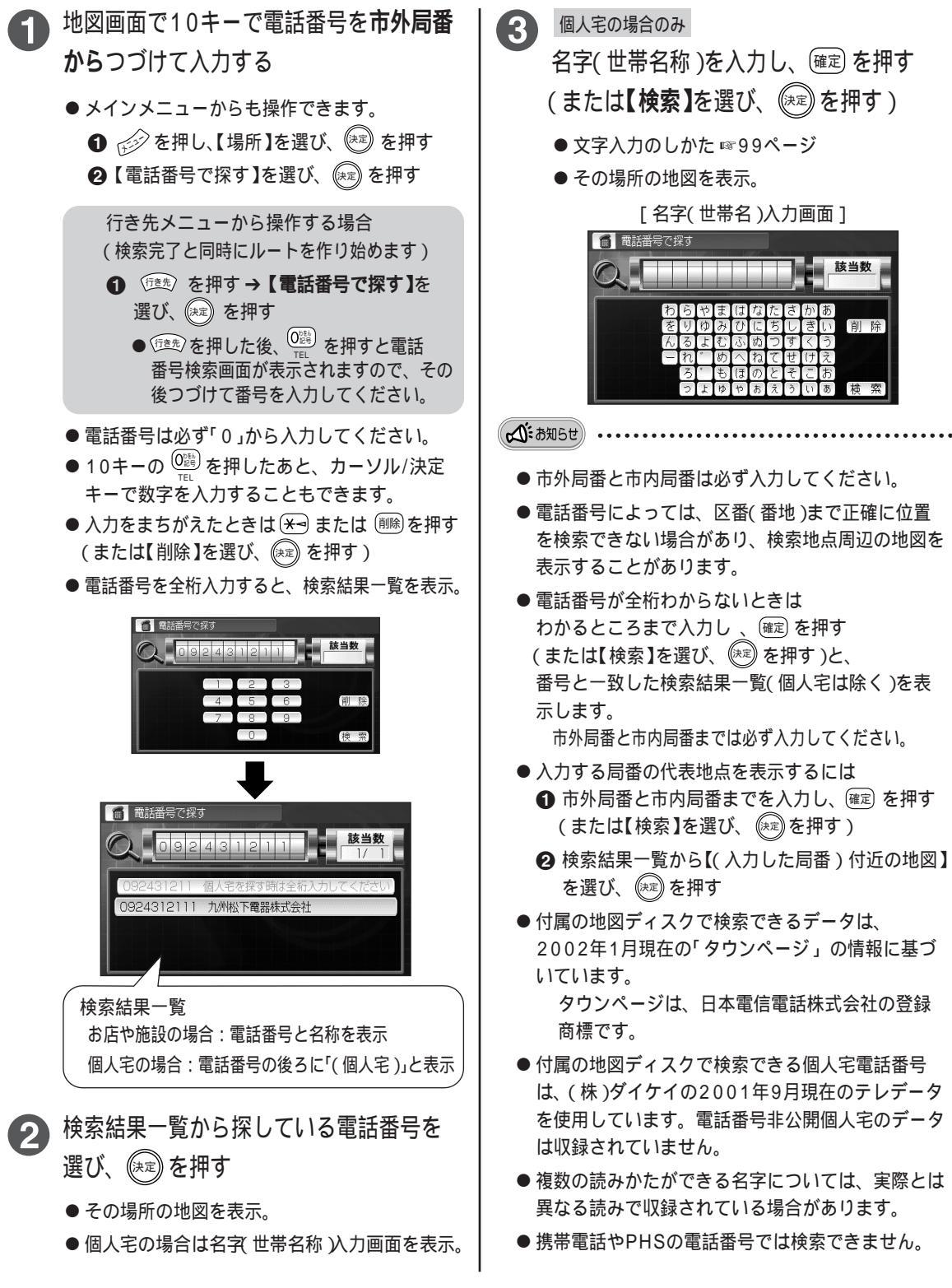

#### 施設名で探す

探したい施設などの名前を入力し、地図ディスクの情報から探します。

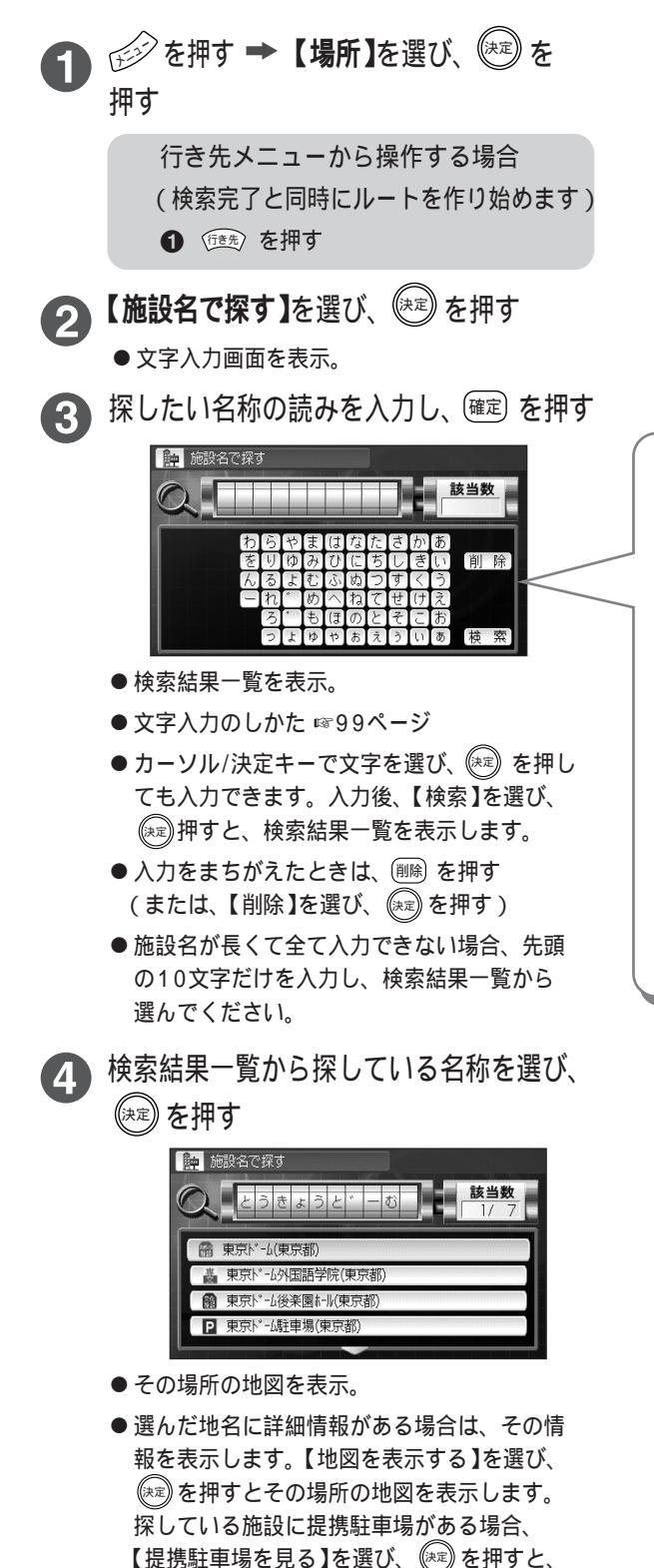

駐車場の情報を表示します。(☞109ページ)

名称の入力について
名称は必ず呼び名で入力してください。 例: C.C. かんとりーくらぶ 21世紀 にじゅういっせいき
通称ではなく、正しい名称で入力してください。 例:「幕張メッセ」の場合 誤:「まくはりめっせ」 正:「にほんこんべんしょんせんたー」
一部の施設では、名称の一部を入力すると 検索することができます。 例:「東京ディズニーランド」の場合 (下記のどちらでも検索可能) 「とうきょうでいずにーらんど」 「でいずにーらんど」

## ジャンル別に探す

レジャー情報や高速道路など、ジャンル別に場所を探すことができます。

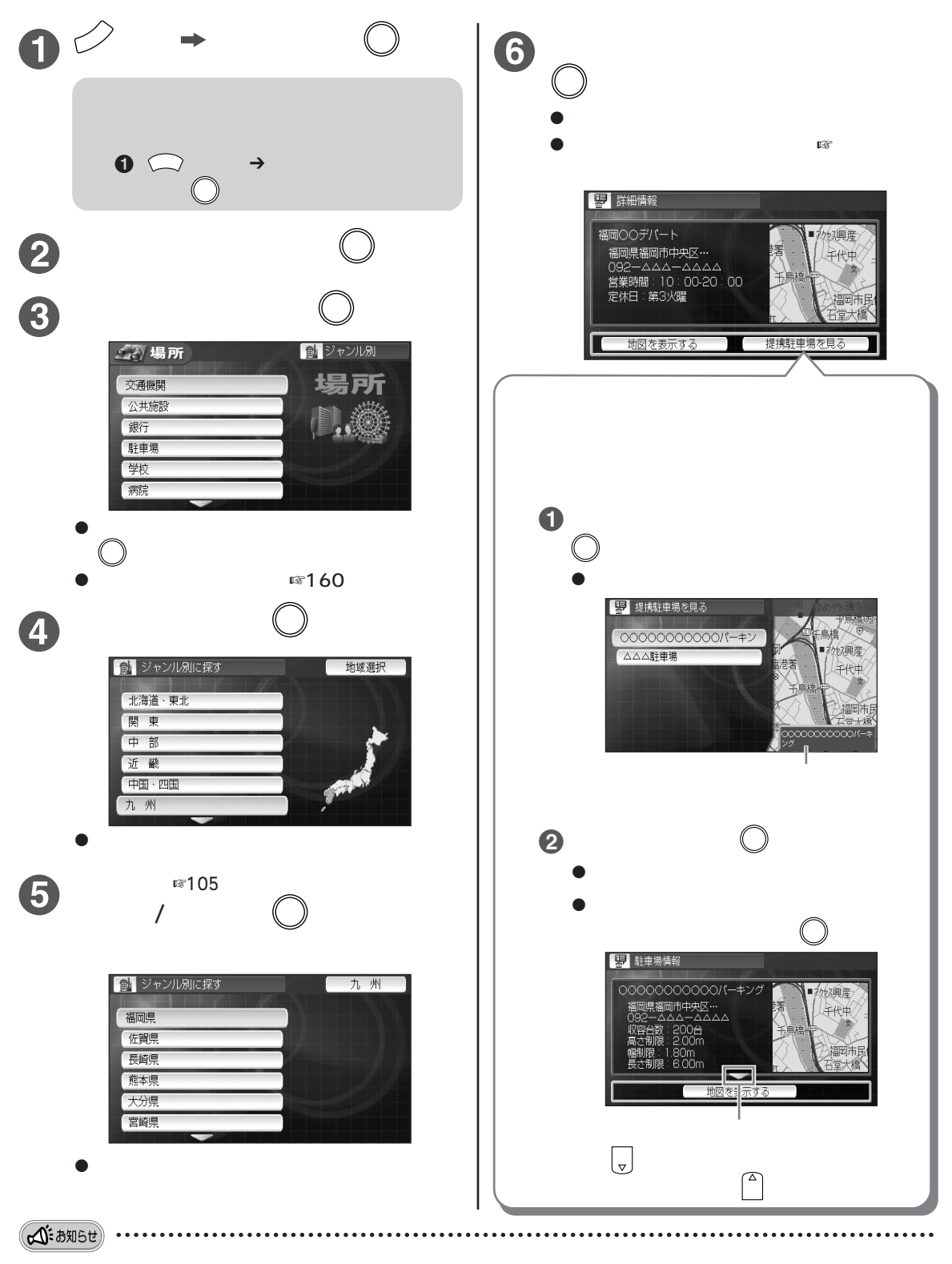

● 付属の地図ディスクで表示される詳細情報や駐車場情報の内容は、2002年3月現在のものです。

#### もっと 便利に 場所や行き先を探す

### 地名で探す

押す

探したい地名を入力し、地図ディスクの情報から 全国の同じ地名を探します。地名はわかっていても、 詳しい住所がわからないときの探しかたです。

> 行き先メニューから操作する場合 (検索完了と同時にルートを作り始めます) ① (10年) を押す→【別の方法で探す】を 選び、(\*\*\*) を押す

2 【地名で探す】を選び、 (\*\*\*) を押す

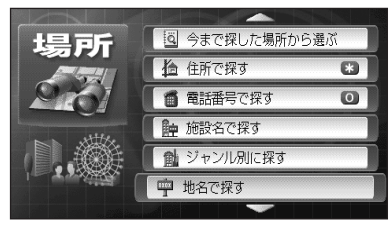

● 文字入力画面を表示。

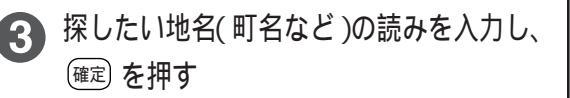

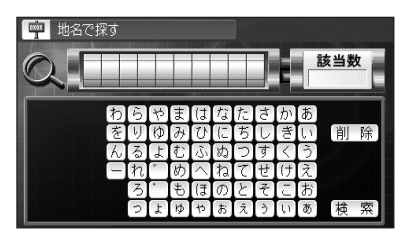

- ●検索結果一覧を表示。
- 文字入力のしかた ☞99ページ
- カーソル/決定キーで文字を選び、(※)を押しても入力できます。入力後、【検索】を選び、
   (※)を押すと、検索結果一覧を表示します。
- ●地名が長くて全て入力できない場合、先頭の 10文字だけを入力し、検索結果一覧から選ん でください。
- 郡名での検索はできません。
- ●東京23区以外の「区」は、「市区」のように「市」から入力してください。

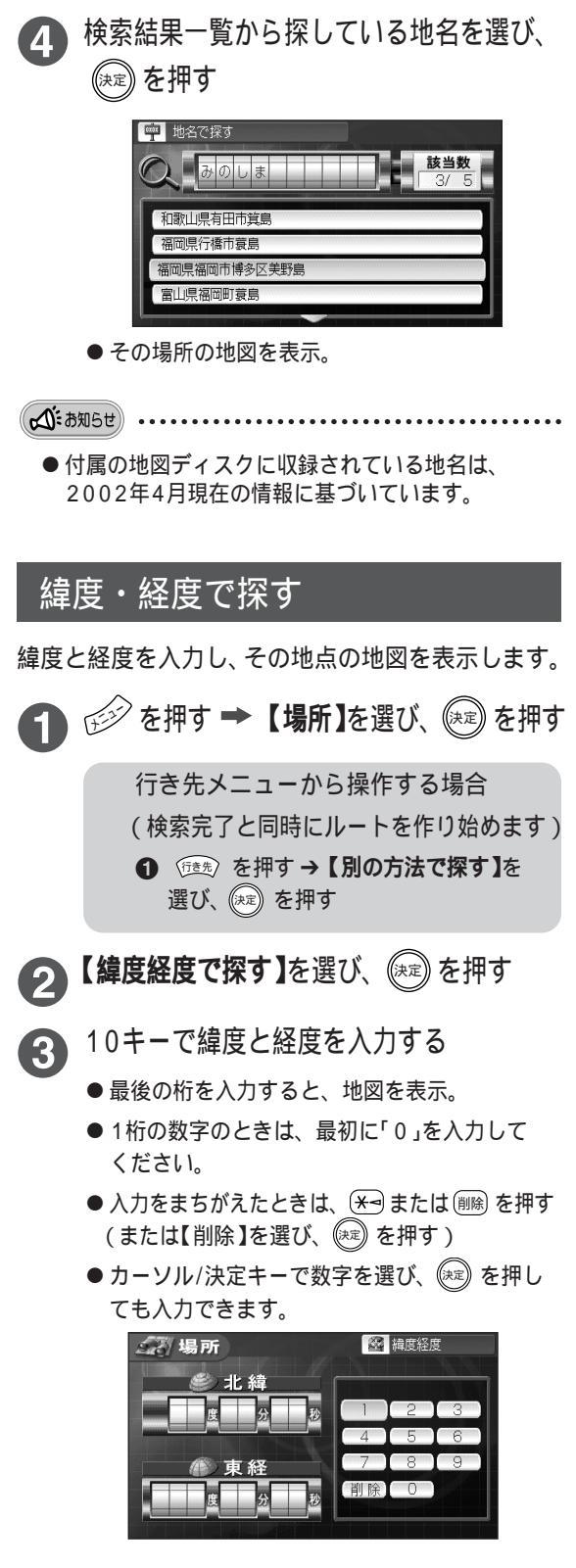

## マップコードで探す

添付の「マップコードインデックス」に記載のマップ コードから、その場所の地図を表示します。情報誌 などに記載されているマップコードも利用できます。

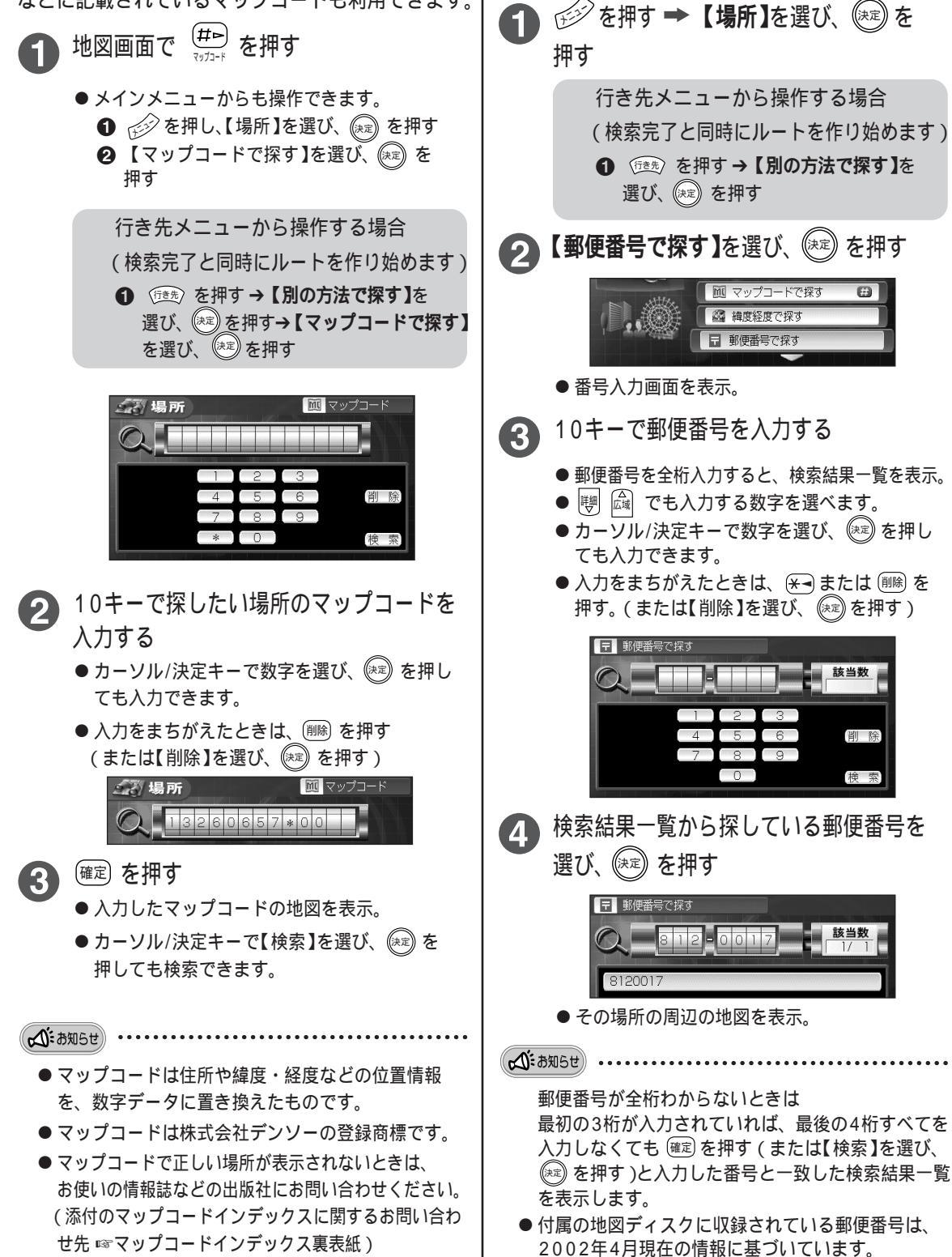

郵便番号で探す

地図ディスクに収録された情報の郵便番号から、

(決定)を

B

知りたい場所を探すことができます。

もっと便利に 場所や行き先を探す

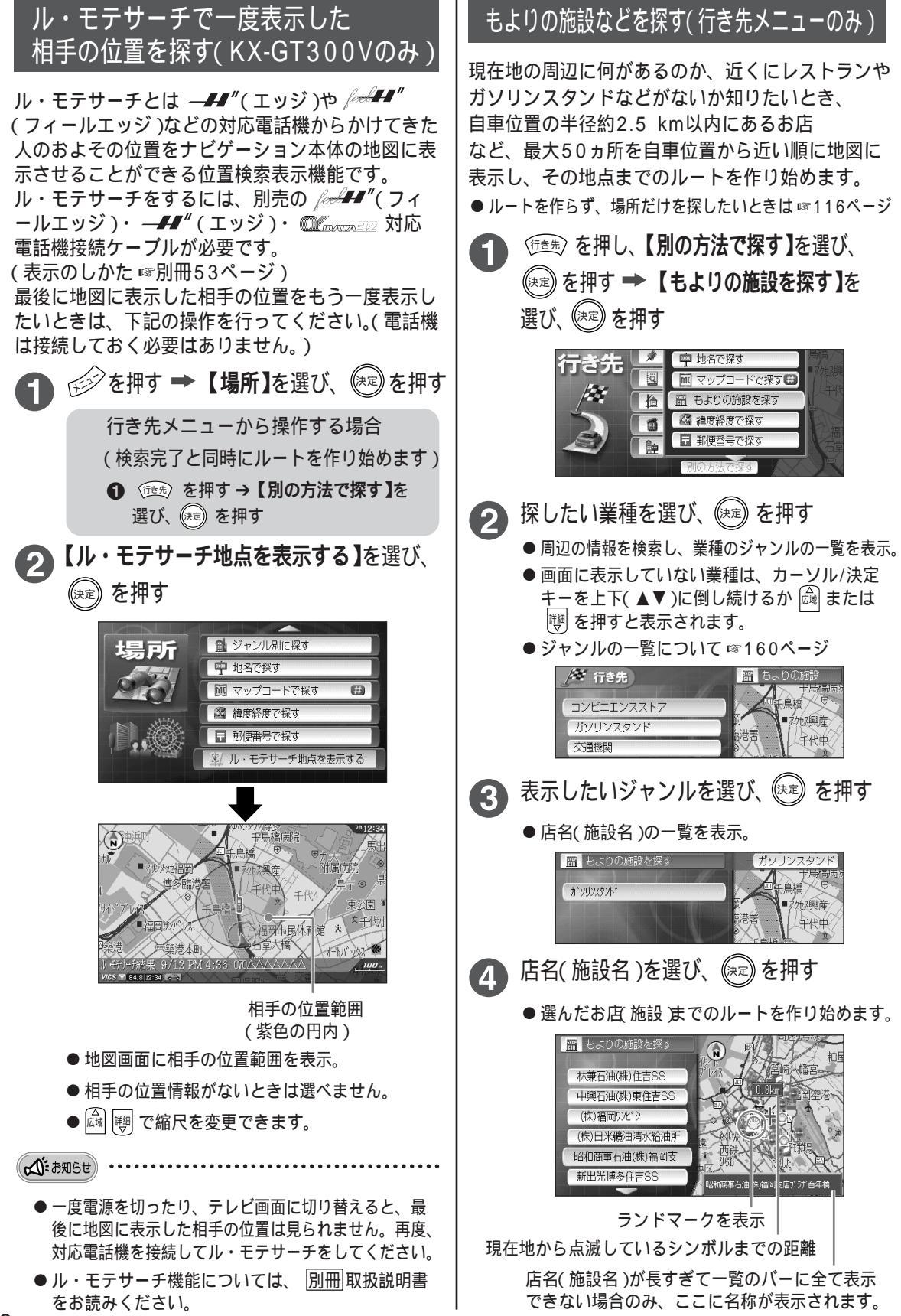

## 地図ディスクに収録されている観光コースを見る

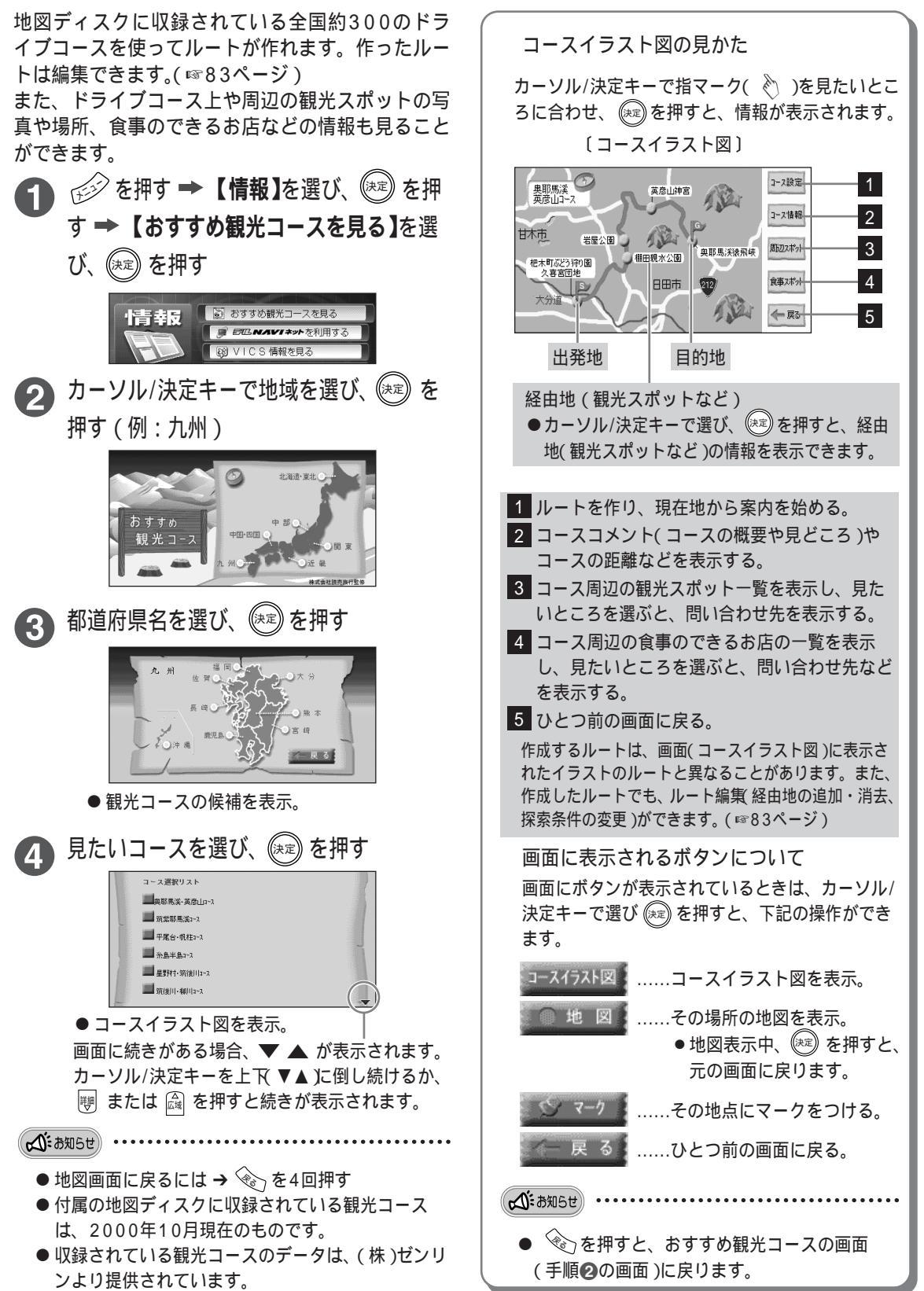

情報を見る

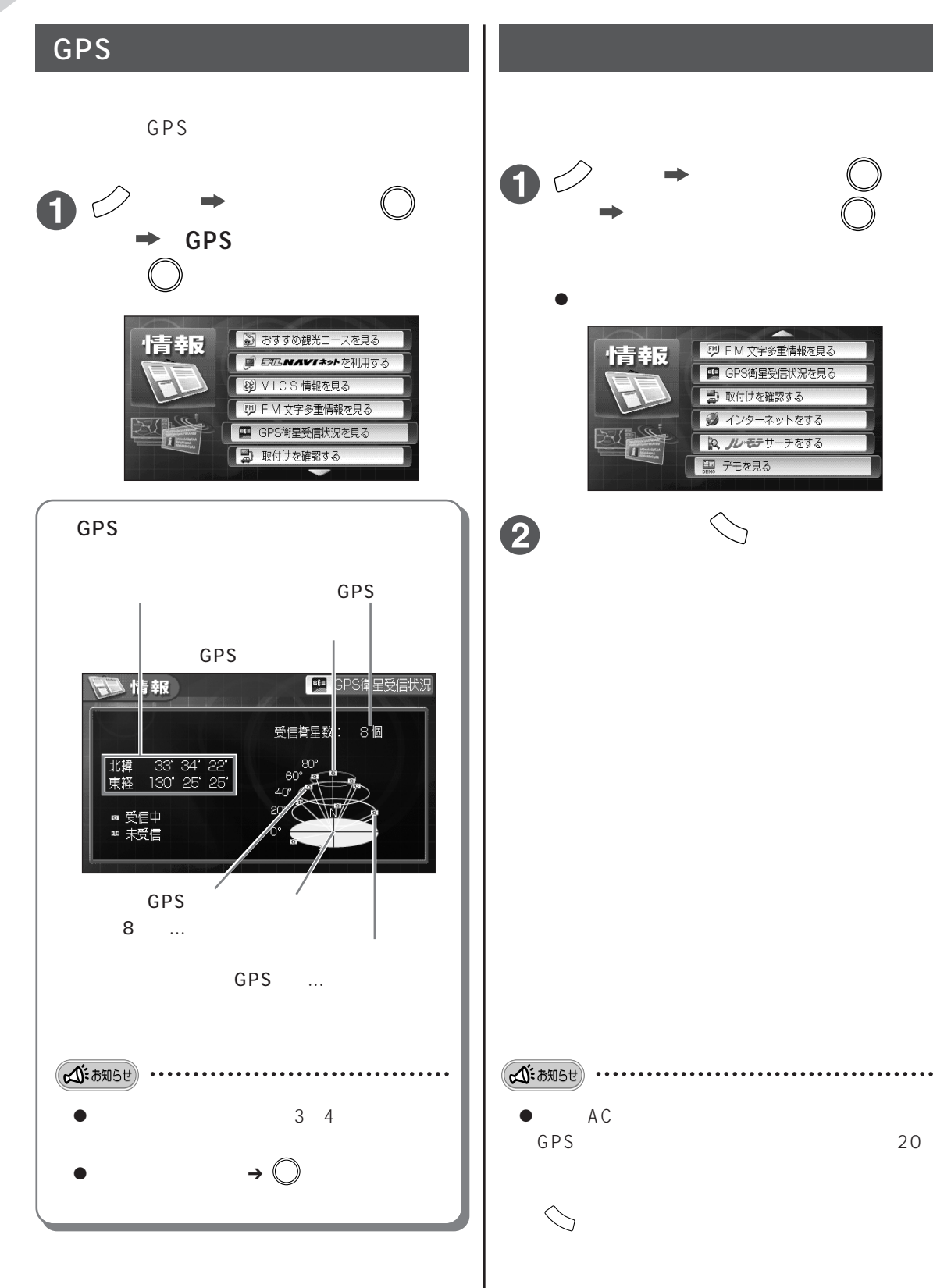

## マークなどの内容を見る

地図上に表示したマークや「周辺の施設などの情報を見る」( ☞116ページ)で表示したお店のシンボル( ランドマーク)から、詳しい情報を見ることができます。

建物(ビル)などに表示されたマークからは、その建物の店舗などの情報も表示できます。

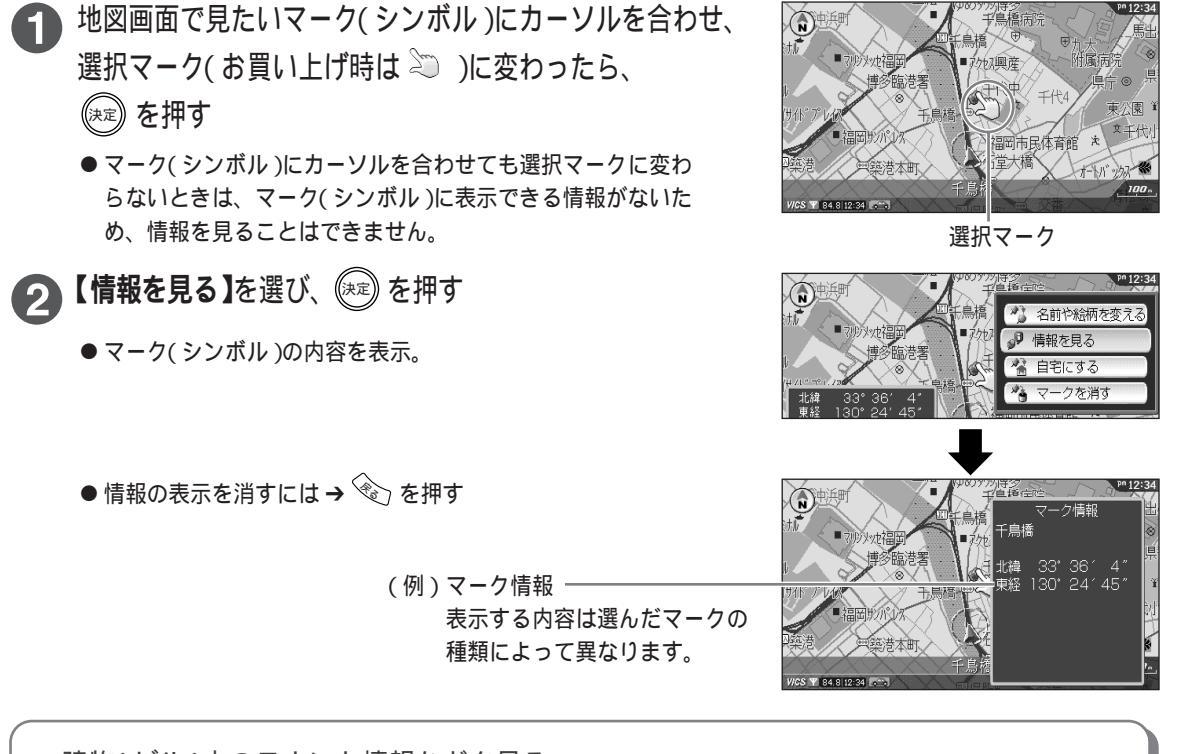

建物( ビル )内のテナント情報などを見る

縮尺を10 m市街地図にすると、ビルなどの建物情報が収録されている地点に、 🕞 のマークが表示されます。 このマークを選ぶと、そのビルの店舗などの詳しい内容を表示できます。

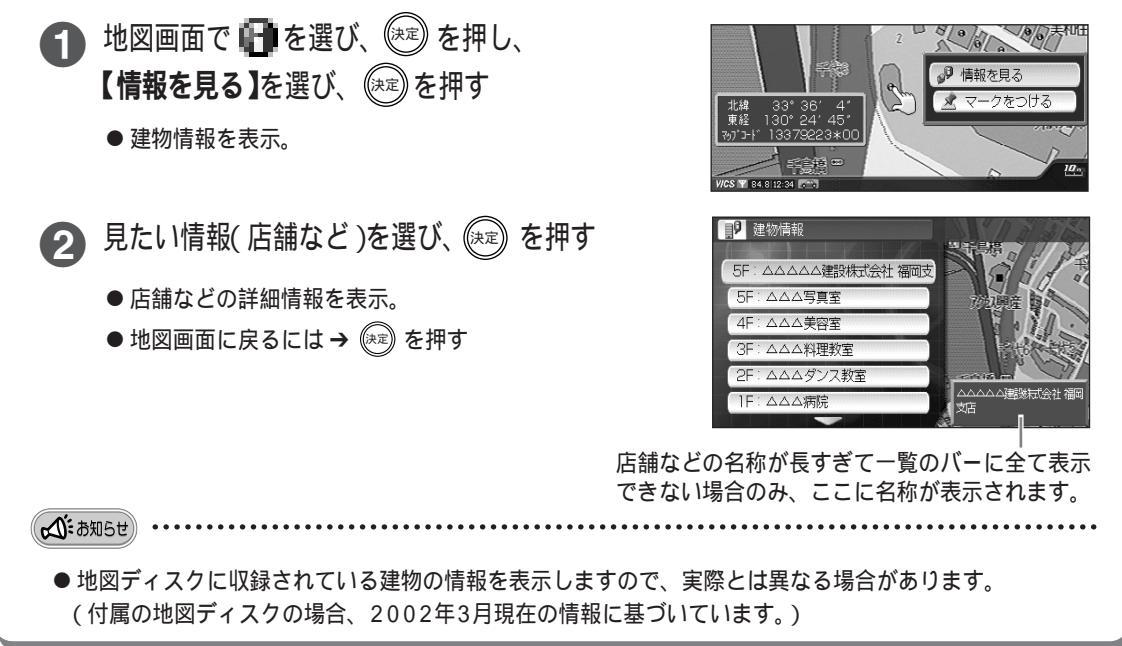

#### 周辺の施設などの情報を見る

表示している場所の周辺に何があるのか、近くにレストランやガソリンスタンドなどがないか知りたいとき、カーソル位置の半径約2.5 km以内にあるお店など最大50ヵ所をカーソル位置から近い順に地図に表示します。)

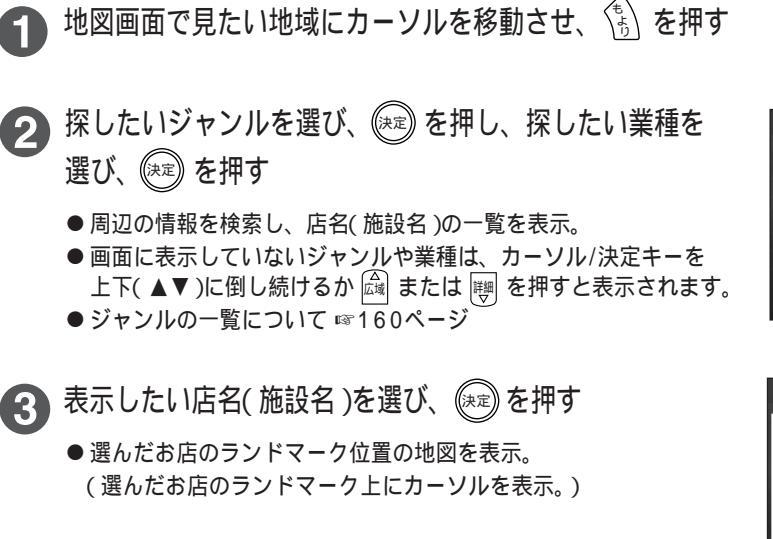

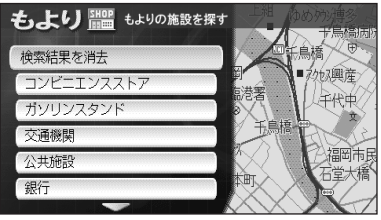

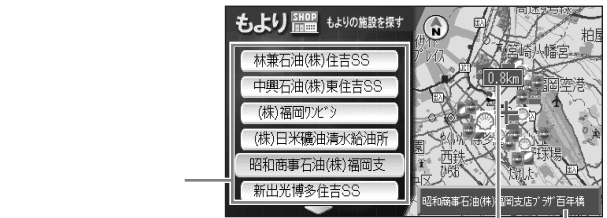

選択している店名のランドマーク (点滅表示)と、カーソル位置から の直線距離を表示

店名(施設名)などが長すぎて一覧のバー に全て表示できない場合のみ、ここに 名称が表示されます。

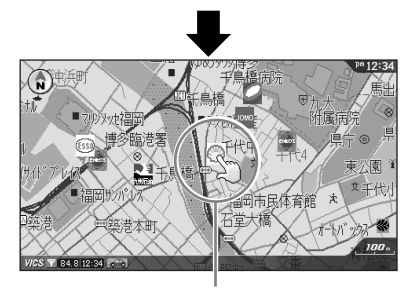

お店のシンボル(ランドマーク)を表示

☆お知らせ

- ●カーソル位置の半径約2.5 km以内にお店などがない場合は、半径約5 km以内にあるお店を表示します。
- 地図ディスクに収録されている情報からお店などを地図に表示しますので、実際と異なるお店が表示されたり、 同じお店が複数表示されることがあります。(付属の地図ディスクの場合、2002年3月現在の情報に基づいてい ます。)
- 地図が2画面やパイロットビューなどの状態で、もより検索を行った場合でも、検索結果後の地図は、100 m縮 尺のスタンダードビューで表示されます。
- ●周辺の施設などのランドマークを消すには → 手順2で【検索結果を消去】を選び、(※)を押す
- ●表示したランドマークは、電源を切ったり、テレビ画面に切り替えたりすると消えます。表示させたいときは もう一度検索してください。

## VICSとは

VICS(道路交通情報通信システム:<u>V</u>ehicle <u>I</u>nformation and <u>C</u>ommunication <u>S</u>ystem/ヴィックス) とは、道路交通情報(渋滞、事故、工事など)を高速道路や一般道路に設置した電波ビーコンと光ビーコン、 FM多重放送を通じてリアルタイムに発信するシステムのことです。

#### VICS情報の提供方法と表示形式

道路・交通に関する渋滞や事故などの情報は、一度VICSセンターに集められます。その後次の3つの方法 で、最新の道路交通情報(VICS情報)として提供されます。VICS情報を利用するための料金は無料です。 情報は、約5分ごとに更新されます。

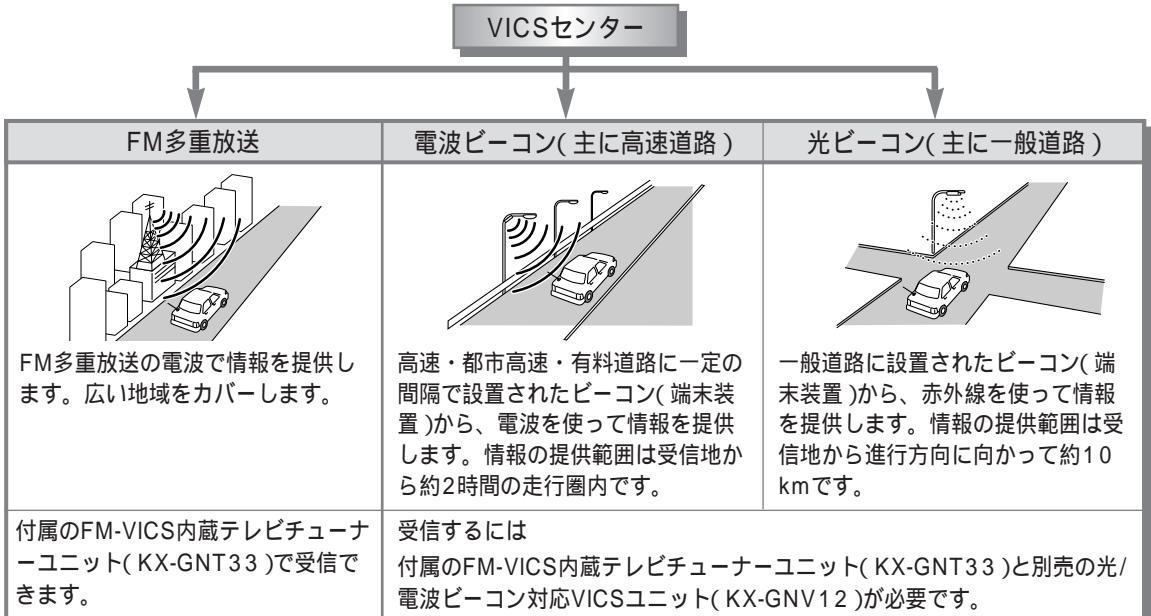

#### VICSの情報の表示のしかたは、レベル1~3までの3種類があります。

もございますので、あらかじ

めご了承ください。

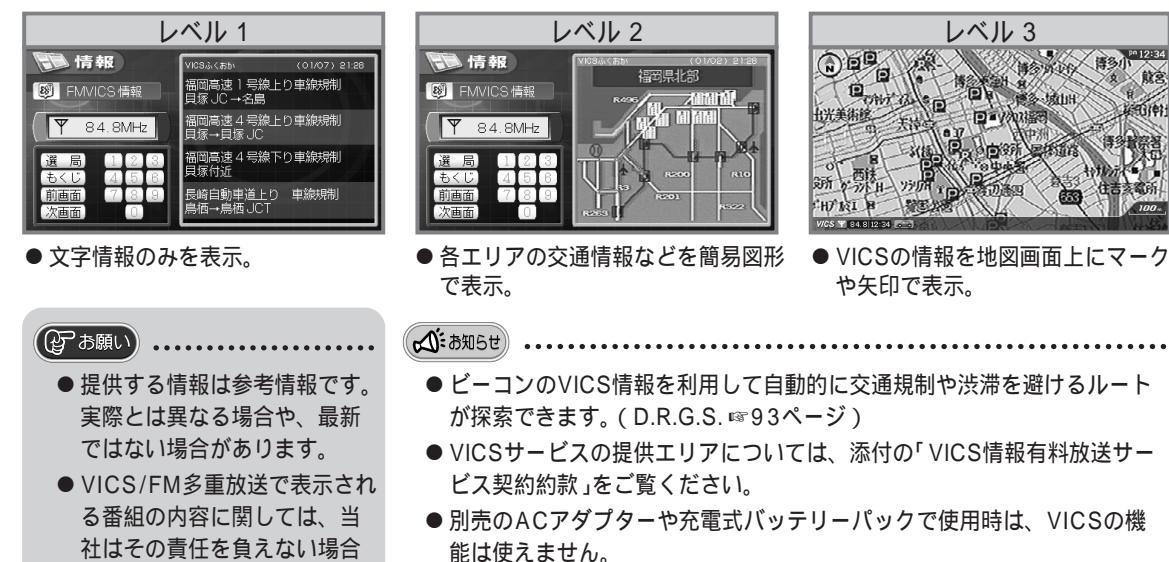

- VICSリンクデータベースの著作権は、(財)日本デジタル道路地図協会、 (財)日本交通管理技術協会に帰属しています。
- ♪♪ vics は、財団法人道路交通情報通信システムセンターの登録商標です。

**もっと** 便利に VICSを使う(ビーコンの情報を受信するには、別売品が必要です。)

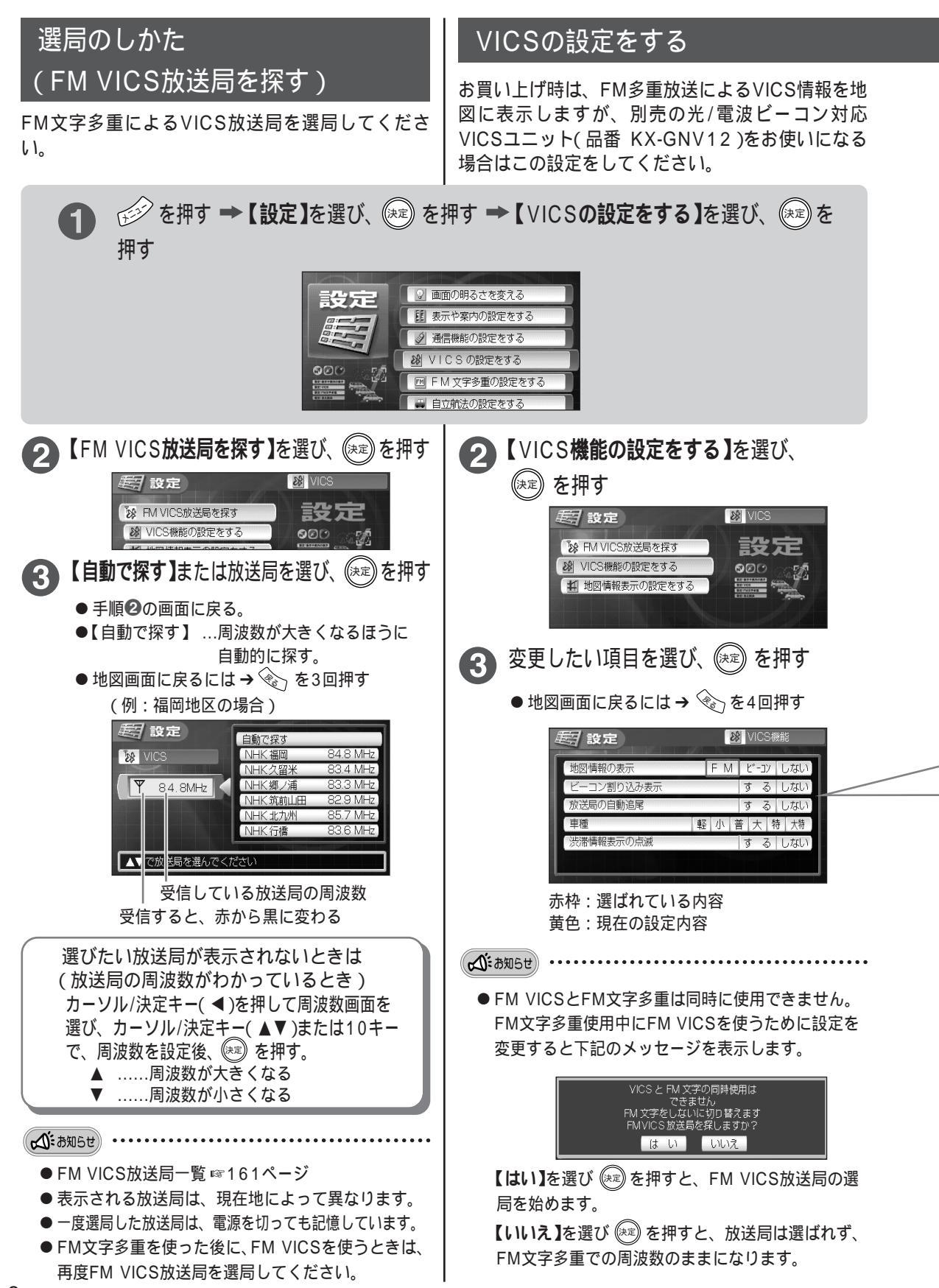

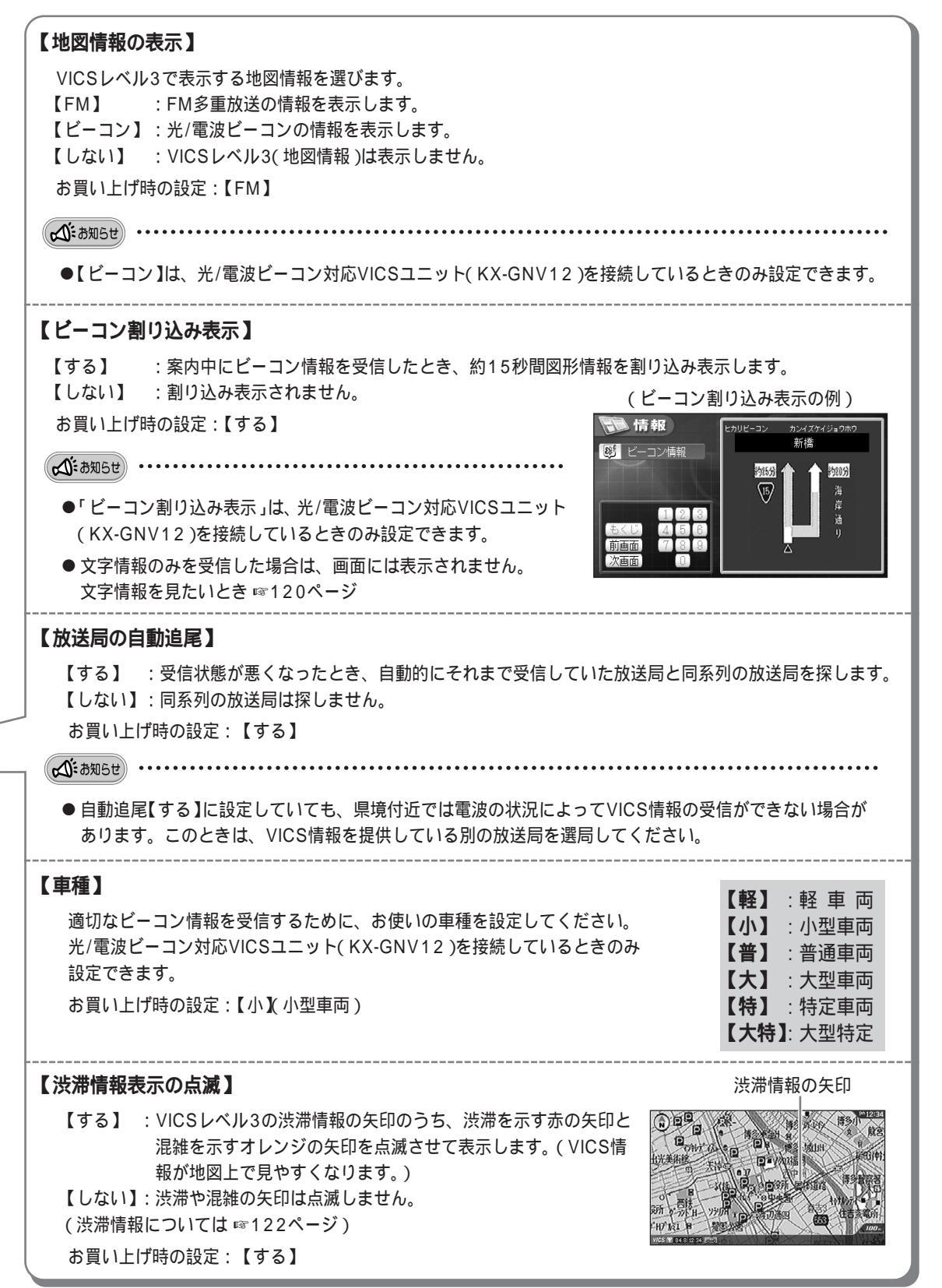

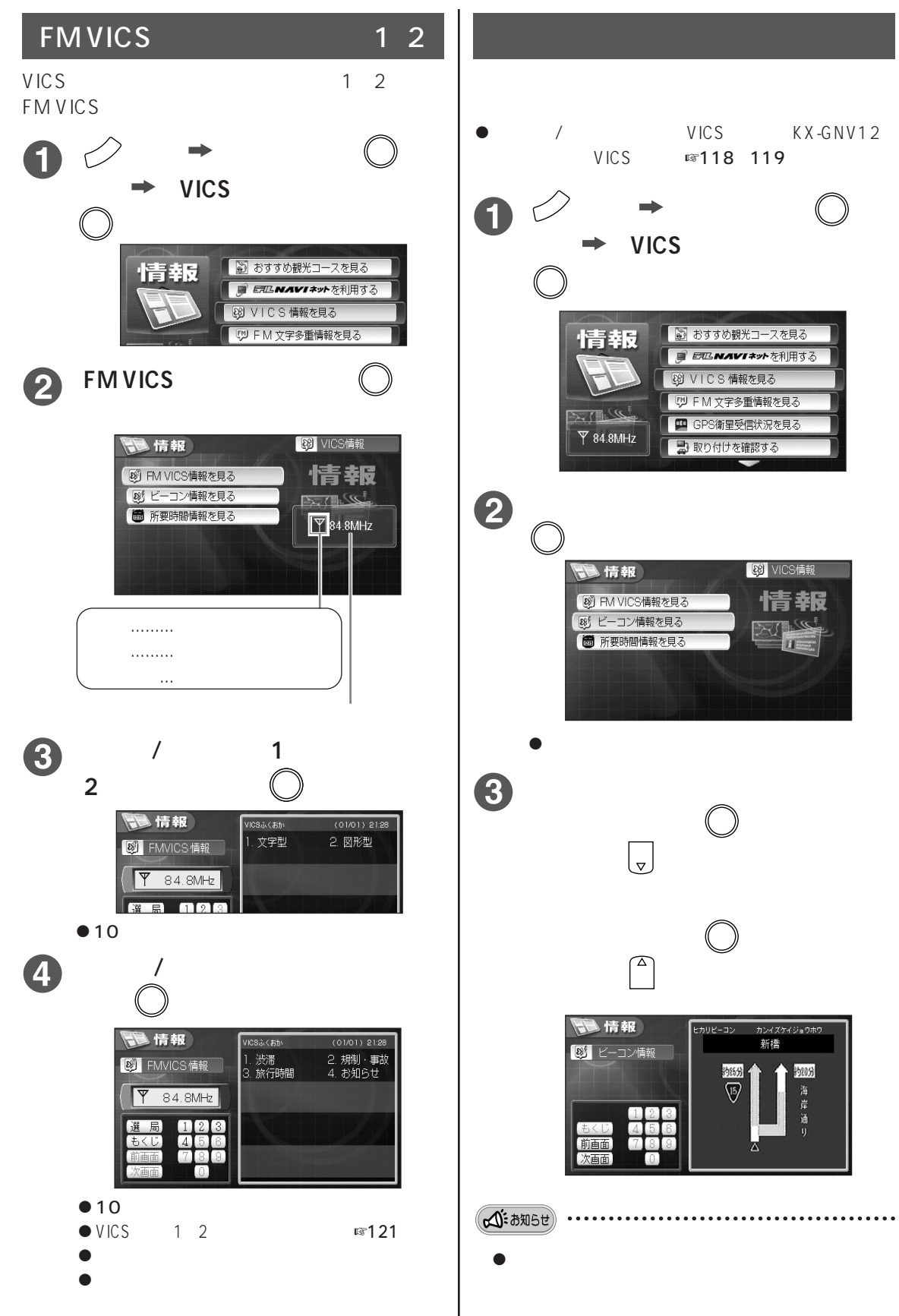

## VICSレベル1・2表示中の操作について

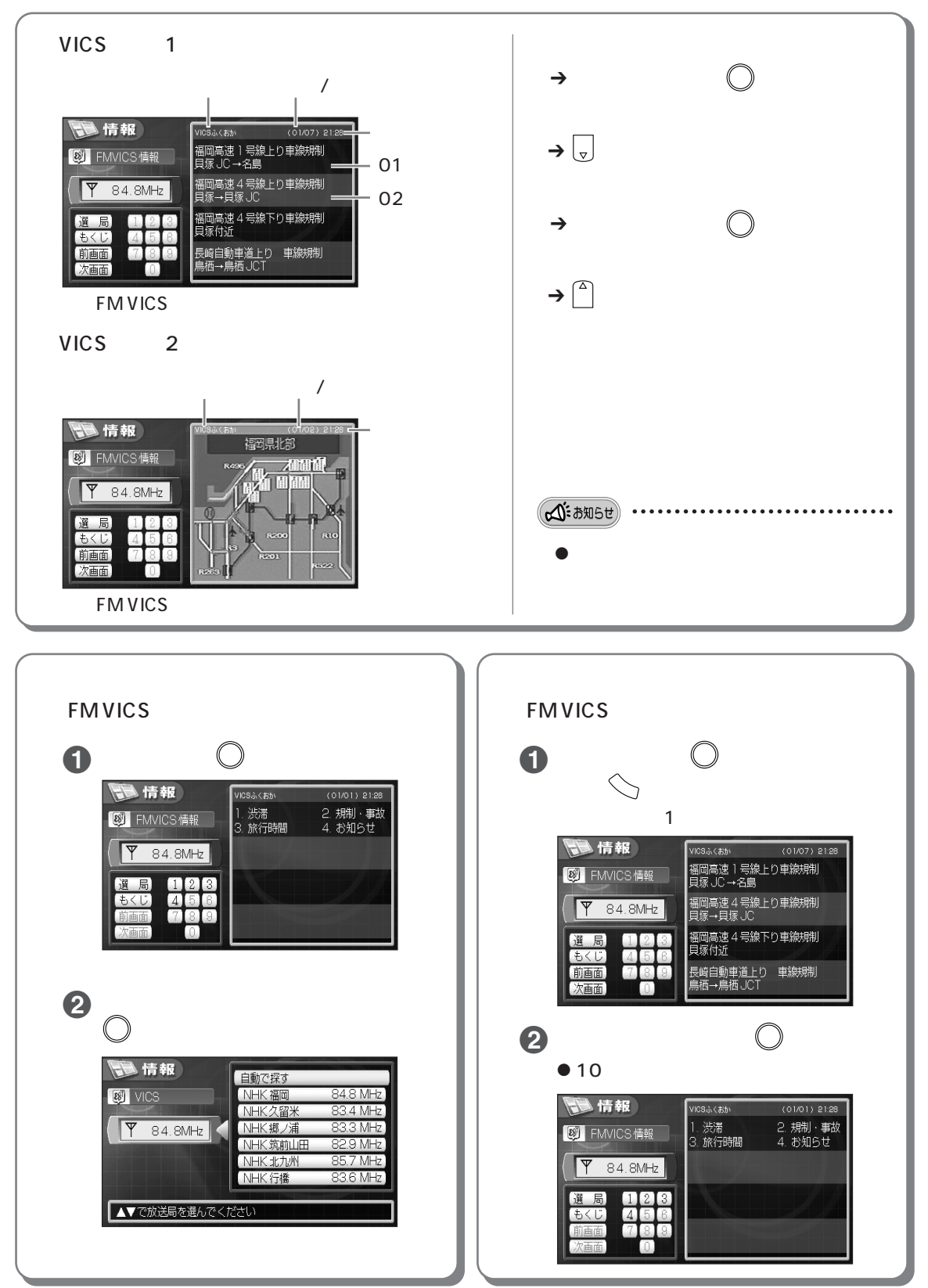

#### 地図画面に情報を表示する(レベル3)

118~119ページの「VICSの設定をする」の操作で【地図情報の表示】を【FM】または【ビーコン】に設定し ている場合は、FM VICS情報またはビーコンVICS情報を受信すると、地図画面にVICS情報を表示します。

#### 表示されるVICS情報について

#### VICSレベル3表示中の地図画面

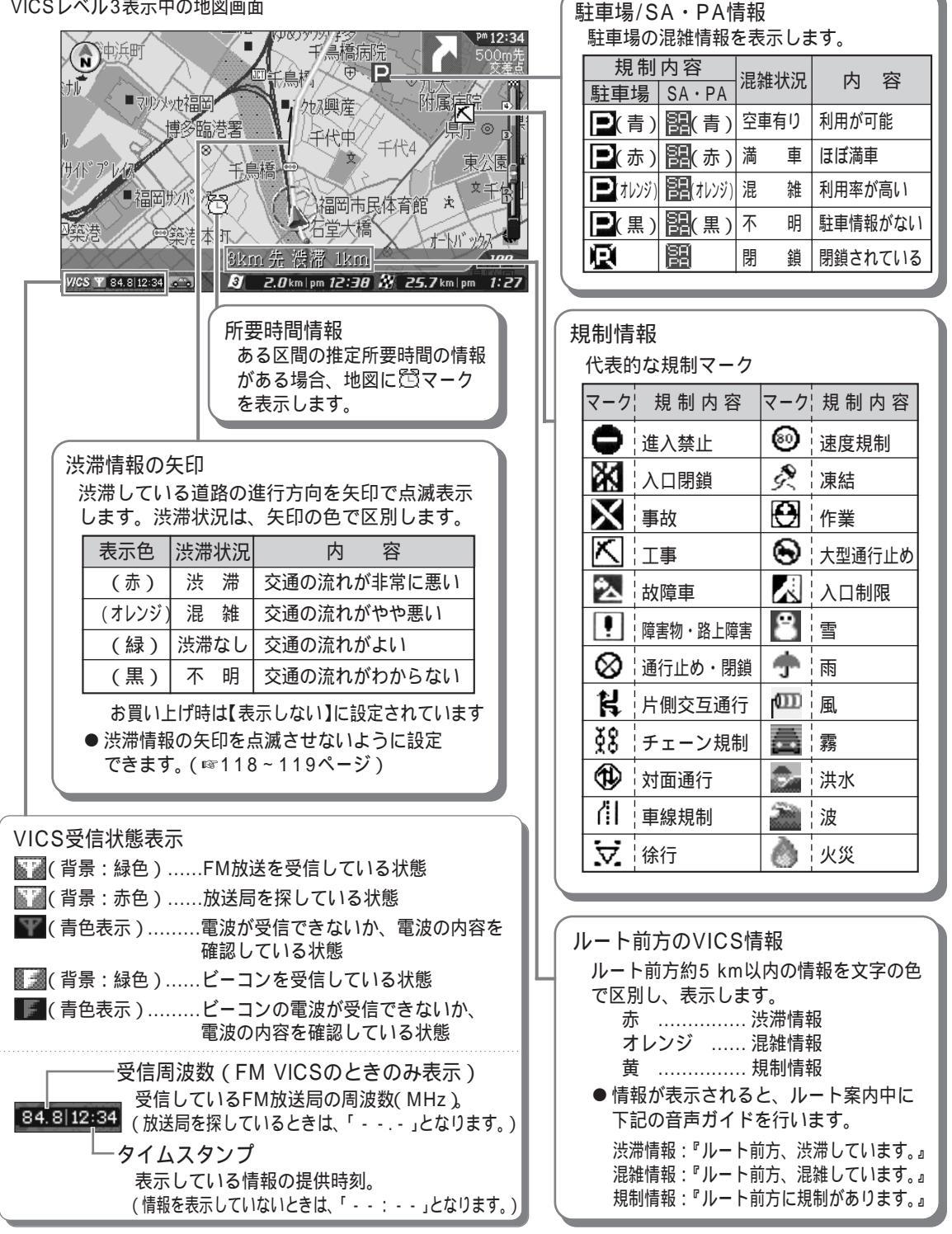

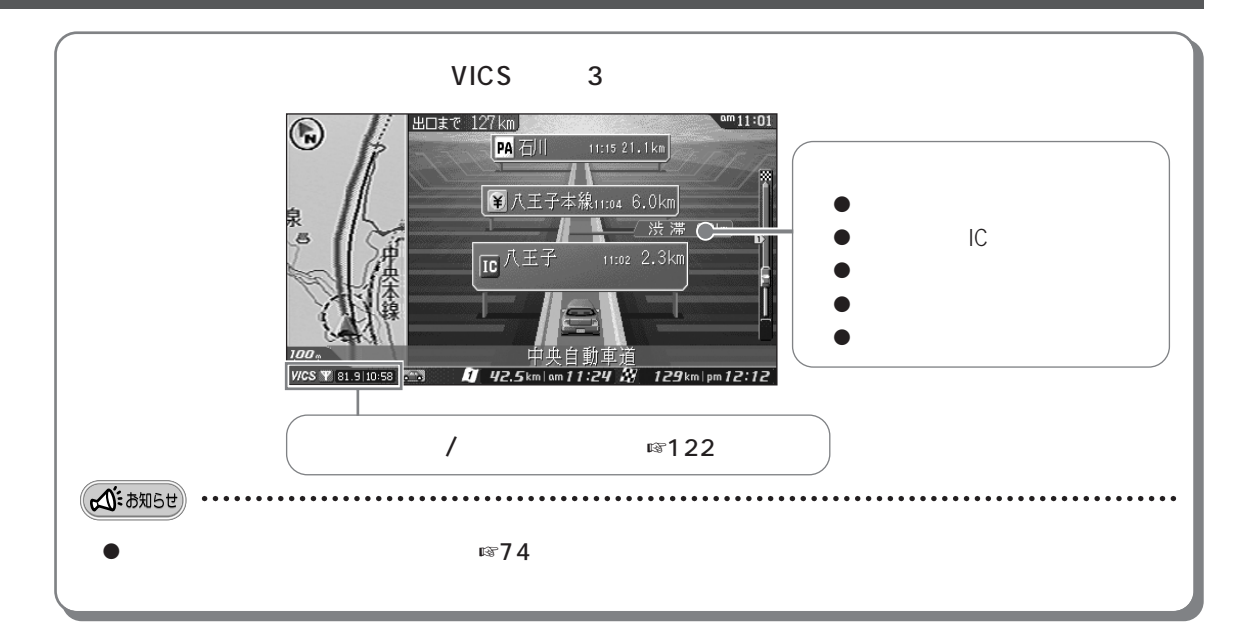

- ビーコン情報を見るためには、光/電波ビーコン対応VICSユニット(KX-GNV12)が必要です。
- FM多重放送とビーコンとでは、情報の内容が異なる場合があります。
- 2 km以上の地図縮尺の場合は、VICS情報は表示されません。
- 交通情報の表示内容は、VICS情報の更新で書き換えられます。

VICSによる道路交通情報(渋滞や混雑の矢印など)を地図上に表示するため、あらかじめ地図ディスクに情報提供用のデータ(VICSリンク)を設定しています。

道路形状や交通施設の変化にともない、より正確な情報を提供するため、必要に応じ毎年、情報提供データ (VICSリンク)の追加、変更が行われます。

このため、VICSによる道路交通情報(渋滞や混雑の矢印など)の表示は製品発売後、3年程度で一部の情報が、表示されなくなることがあります(製品付属の地図ディスクを引き続きご使用の場合)。

より正確に情報を表示するためには、最新の年度更新版地図ディスク(別売)をご使用ください。

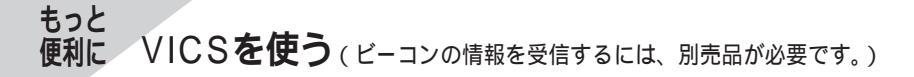

## 交通情報を見る(レベル3)

地図画面に表示している規制情報、駐車場情報、所要時間情報などの詳しい内容を見ることができます。

1 規制情報、駐車場情報、所要時間情報のマークに カーソルを合わせ、選択マークになったら (\*\*) を押す

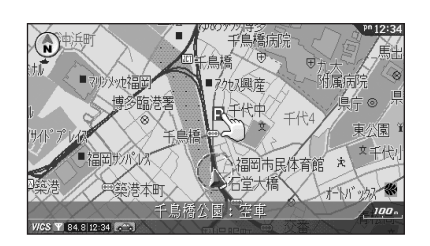

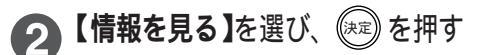

● 地図画面に戻るには → 📎 を押す

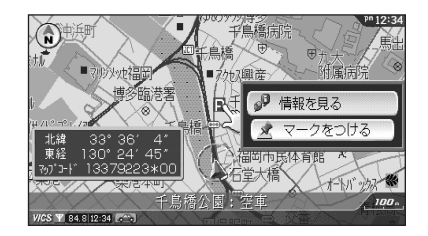

(**私**: お知らせ)

● マークの種類について ☞122ページ

## 表示する交通情報の設定をする(レベル3)

VICSレベル3で表示する情報や内容を、あらかじめ決めておくことができます。

☞ を押す ➡ 【設定】を選び、 💷 を Ð 押す → 【VICSの設定をする】を選び、 (決定)を押す

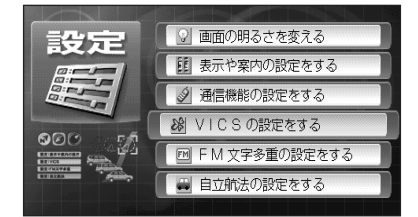

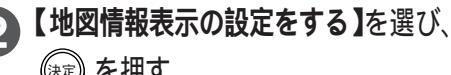

決定)を押す

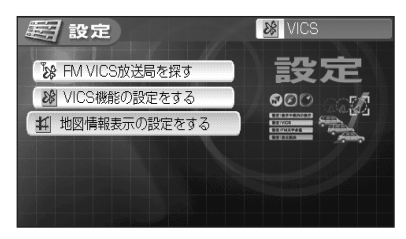

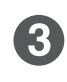

## 3 カーソル/決定キーで変更したい内容に 赤枠を合わせ、(決定)を押す

| 封 設定        | 283 <b>1337</b> 7.4 | *   | [] 地 | 図情 | 報表示 |
|-------------|---------------------|-----|------|----|-----|
| 41 渋滞情報表示   | 全道路                 | 有料道 | -    | 段道 | しない |
| ▲ 渋滞不明表示    |                     |     | す    | 3  | しない |
| 渋滞なし表示      |                     |     | す    | 3  | しない |
| ▶ 規制情報表示    |                     |     | す    | 3  | しない |
| ₽駐車場情報表示    |                     |     | す    | 3  | しない |
| 83 所要時間情報表示 |                     |     | す    | 3  | しない |

赤枠:選ばれている内容 黄色:現在の設定内容

● 地図画面に戻るには → (金)を4回押す

| 【決滞情報表示】<br>渋滞情報の矢印を道路別に表示するかしないかを<br>選びます。 |
|---------------------------------------------|
| 【全道路】: 全道路の渋滞情報を表示します。                      |
| 【有料道】: 有料道路のみ渋滞情報を表示します。                    |
| 【一般道】: 一般道路のみ渋滞情報を表示します。                    |
| 【しない】: 渋滞情報は表示されません。                        |
| お買い上げ時の設定:【全道路】                             |
| 【渋滞不明表示】                                    |
| 【する】 : 渋滞状況が不明の場合に渋滞情報(不明)の矢印を表示します。        |
| 【しない】: 渋滞情報(不明)の矢印は表示されません。                 |
| お買い上げ時の設定:【しない】                             |
| 【渋滞なし表示】                                    |
| 【する】 :「渋滞なし」の矢印を表示します。                      |
| 【しない】:「渋滞なし」の矢印は表示されません。                    |
| お買い上げ時の設定:【しない】                             |
| 【規制情報表示】                                    |
| 【する】 :規制情報のマークを表示します。                       |
| 【しない】: 規制情報のマークは表示されません。                    |
| お買い上げ時の設定:【する】                              |
| 【駐車場情報表示】                                   |
| 【する】 :駐車場/SA・PA情報のマークを表示<br>します。            |

【しない】: 駐車場/SA・PA情報のマークは表示 されません。

お買い上げ時の設定:【する】

#### 【所要時間情報表示】

- 【する】 :所要時間情報のマークを表示します。
- 【しない】: 所要時間情報のマークは表示されま せん。

お買い上げ時の設定:【する】

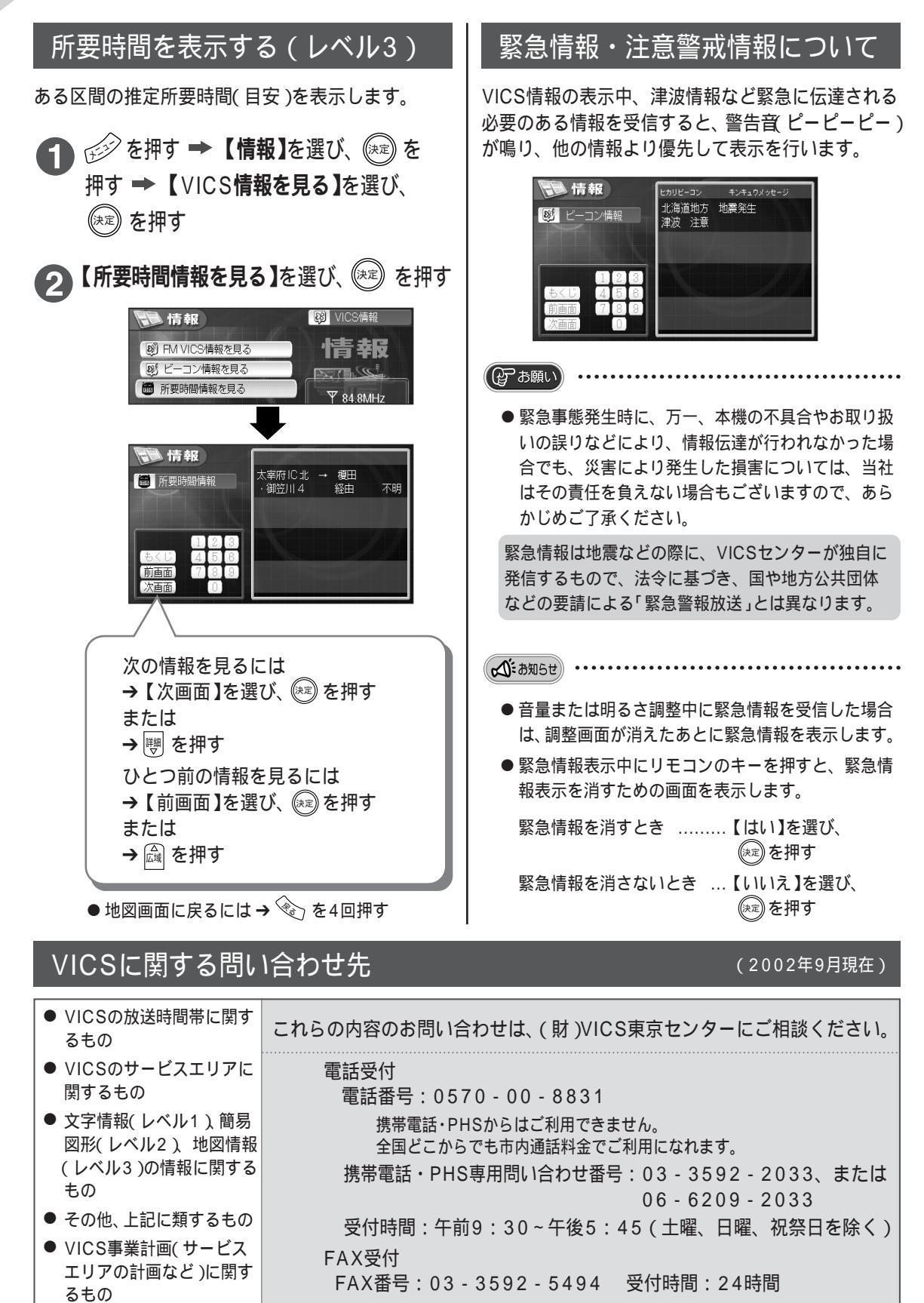

# たっと FM文字多重を使う

### FM文字多重放送とは

●株式会社FM802の「Watch-me」

FM放送の電波のすき間に文字情報などを重ねて放送するサービスです。 道路情報のほか、天気予報やニュース、音楽番組の曲名など、いろいろな情報を放送しています。 FM文字多重放送には、下記のようなものがあります。(2002年8月現在)(放送局一覧は ☞165ページ)

- ●全国FM放送協議会(JFN)加盟局の「見えるラジオ」 ●株式会社FMジャパンの「アラジン」
  - Kiss FM KOBE(兵庫FMラジオ放送)の「Kiwi」

●NHK-FMの一部の放送局

#### 選局のしかた(FM文字多重放送局を探す)

FM文字多重情報を見る前に、放送局を選局してください。

● を押す → 【設定】を選び、(※)を押す →
 【FM文字多重の設定をする】を選び、(※)を押す

2 【FM文字多重放送局を探す】を選び、(※)を押す

🚯 【自動で探す】または放送局を選び、 廊 を押す

- 手順2の画面に戻る。
- ●【自動で探す】…周波数が大きくなるほうに自動的に探す。
- 地図画面に戻るには → 金 を3回押す

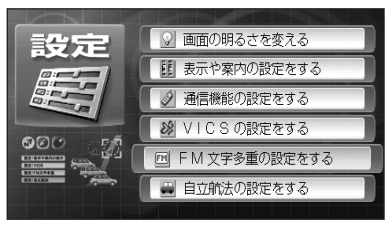

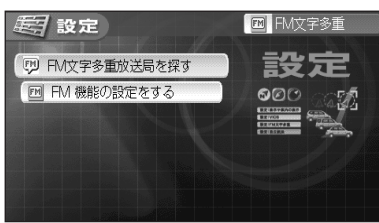

#### (例:福岡地区の場合)

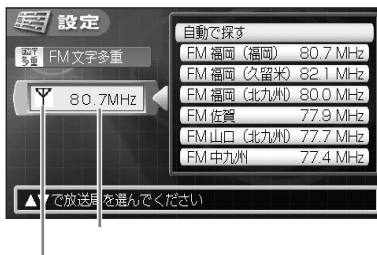

受信すると、赤から黒に変わる

▼ ……周波数が小さくなる

設定
 国が定ます
 国が定ます
 日期で発す
 日期で発す
 日期で発す
 日期で発す
 日期で発す
 日期で発す
 日期で発す
 日期で発す
 日期で発す
 日期で発す
 日期で発す
 日期で発す
 日期で発す
 日期で発す
 日期で発す
 日期で発す
 日期で発す
 日期で発す
 日期で発す
 日期で発す
 日期で発す
 日期で発す
 日期で発す
 日期で発す
 日期で発す
 日期で発す
 日期で発す
 日期で発す
 日期で発す
 日期で用いた
 日期で発す
 日期で発す
 日期で用いた
 日期で発す
 日期で用いた
 日期で用いた
 日期で用いた
 日期で用いた
 日期で用いた
 日期で用いた
 日期で用いた
 日期で用いた
 日期で用いた
 日期で用いた
 日期で用いた
 日期で用いた
 日期で用いた
 日期で用いた
 日期で用いた
 日期で用いた
 日期で用いた
 日期で用いた
 日期で用いた
 日期で用いた
 日期で用いた
 日期で用いた
 日期で用いた
 日期で用いた
 日期で用いた
 日期で用いた
 日期で用いた
 日期で用いた
 日期で用いた
 日期で用いた
 日期で用いた
 日期で用いた
 日期で用いた
 日期で用いた
 日期で用いた
 日期で用いた
 日期で用いた
 日期で用いた
 日期で用いた
 日期で用いた
 日期で用いた
 日期で用いた
 日期で用いた
 日期で用いた
 日期で用いた
 日期で用いた
 日期で用いた
 日期で用いた
 日期で用いた
 日期で用いた
 日期で用いた
 日期で用いた
 日期で用いた
 日期での用いた
 日期での用いた
 日期での用いた
 日期での用いた

● FM文字多重放送局一覧 ☞165ページ

ふお知らせ

- 表示される放送局は、現在地によって異なります。
- 一度選局した放送局は、電源を切っても記憶しています。
- FM VICSを使った後に、FM文字多重を使うときは、再度FM文字多重放送局を選局してください。

もっと便利に

#### もっと 便利に FM文字多重を使う

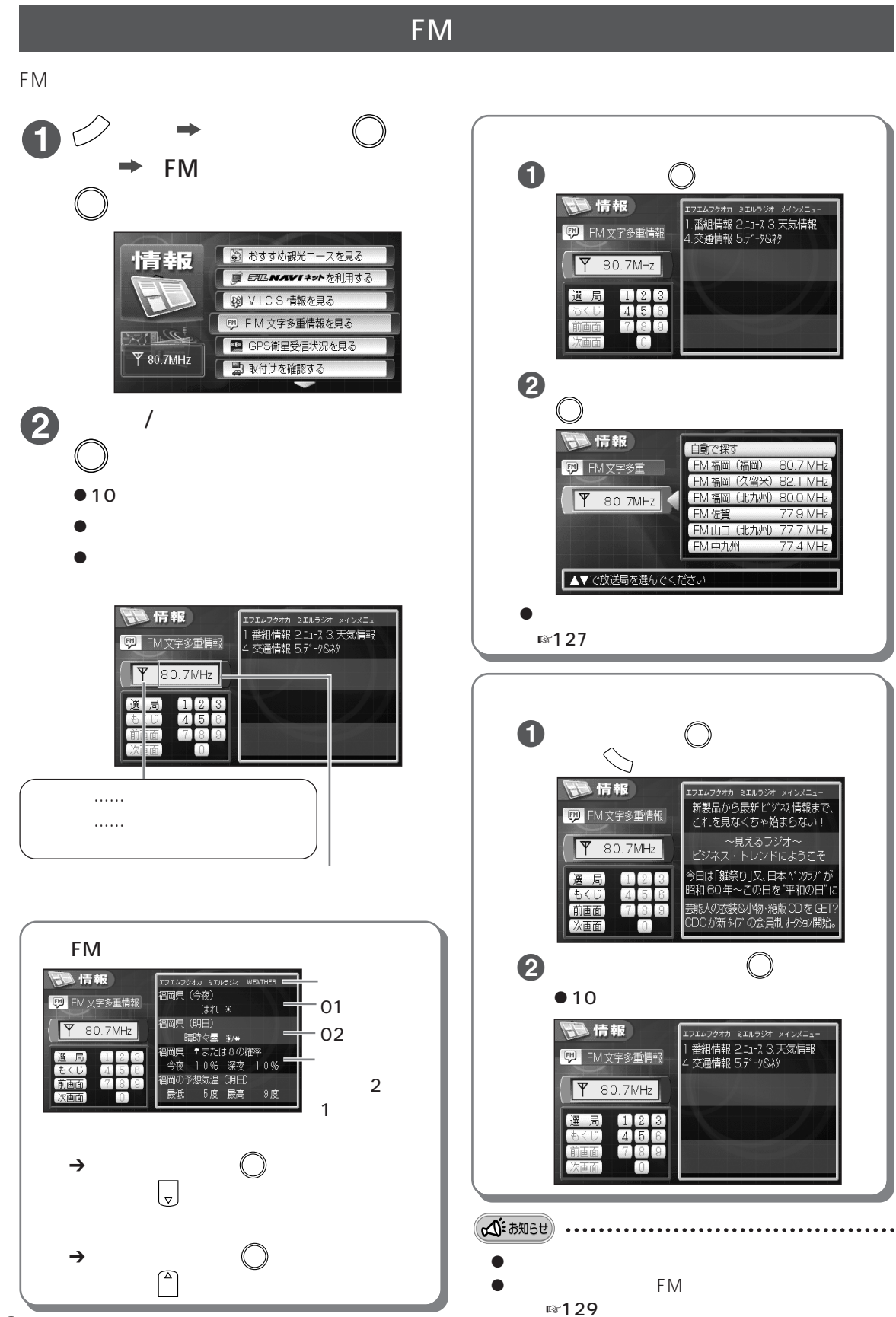

#### FM文字多重の設定をする

FMの受信状態が悪くなったときの設定や、案内中の地図画面にFM文字多重情報を表示する設定を行います。

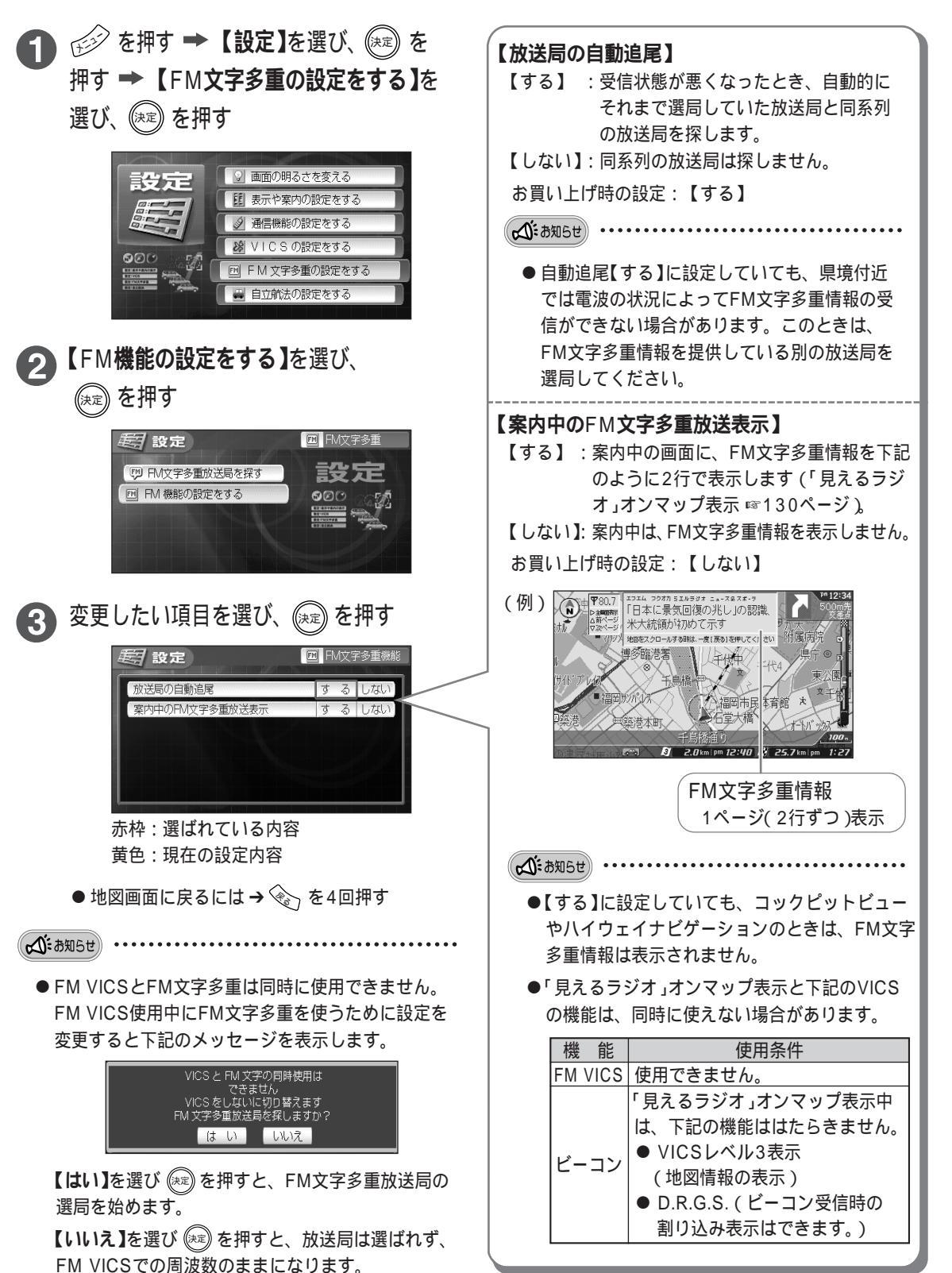

もっと便利に FM文字多重を使う

#### もっと 便利に FM文字多重を使う

## 「見えるラジオ」オンマップ表示中の画面の見かた

案内中のFM文字多重放送表示を【する】に設定すると、案内中の地図画面にFM文字多重情報を2行で表示 します。(設定のしかた ☞129ページ)

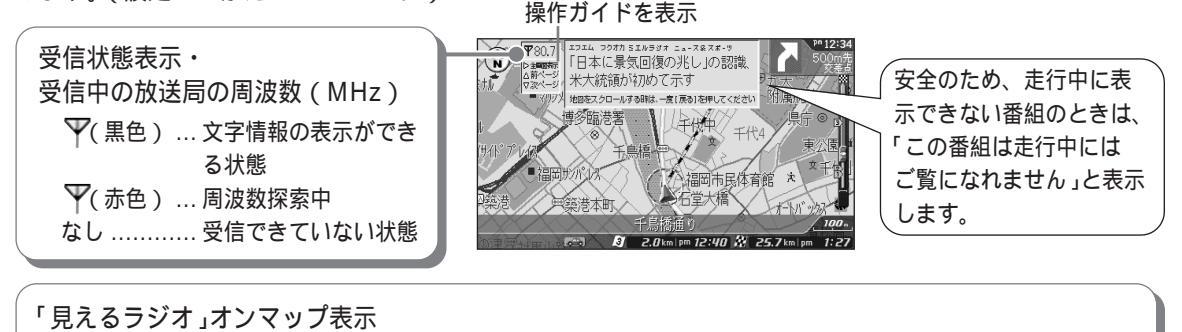

5秒間隔で1ページ(2行)ずつ表示します。

停車中 にできる操作(走行中は操作できません)

次の情報(ページ)を見たいとき →カーソル/決定キーを下(▼)に倒す ひとつ前の情報(ページ)を見たいとき →カーソル/決定キーを上(▲)に倒す 番組を変更したいとき →カーソル/決定キーを右(▶)に倒す ●通常のFM文字を更佳報の零組の表示に切り替わる

● 通常のFM文字多重情報の番組の表示に切り替わる。

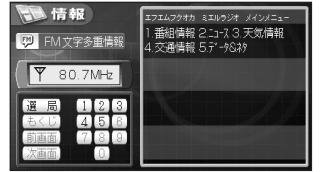

/決定キーを石(▶)に倒9 D表示に切り替わる。 ● 画面の見かた、操作のしかた ☞128ページ ● 案内を始めるとき → を押す 停車中とは、パーキングブレーキを引いている状態のことです。

地図をスクロールさせたいとき → 📎 を押す

☆:お知らせ

- コックピットビューやハイウェイナビゲーションのときは表示しません。
- 番組リジューム機能「見えるラジオ」オンマップ表示中に電源を切っても、次に電源を入れたときに、同じ放送局と番組を自動的に受信します。再度電源を入れたときに、その放送局の電波の受信状態が悪いと、「FM文字多重放送を受信できません」というメッセージを表示します。電波の受信しやすい場所に移動するか、他の放送局を受信し直してください。(放送局一覧 ☞165ページ)放送局の自動追尾を【する】に設定している場合は、自動で同系列の放送局を探します。(放送局の自動追尾 ☞129ページ)

## 緊急情報について

FM文字多重放送の表示中、津波情報など緊急に伝達される必要のある情報を受信すると、警告音 (ピーピーピー)が鳴り、他の情報より優先して表示を行います。

- - 緊急事態発生時に、万一、本機の不具合やお取り扱いの誤りなどにより、情報伝達が行われなかった場合でも、災害により発生した損害については、当社はその責任を負えない場合もございますので、あらかじめご了承ください。

緊急情報は地震などの際に、放送局がFM文字 多重放送によって独自に放送するもので、法 令に基づき、国や地方公共団体などの要請に よる「緊急警報放送」とは異なります。

- 音量または明るさ調整中に緊急情報を受信した場合は、調整画面が消えたあとに緊急情報を表示します。
- 緊急情報表示中にリモコンのキーを押すと、緊急情報表示を消すための画面を表示します。
   緊急情報を消すとき
   → 【はい】を選び、(※=)を押す
   緊急情報を消さないとき
   → 【いいえ】を選び、(※=)を押す